# VIEW YOUR MRP DATA EFFICIENTLY FOR GLOBAL MANUFACTURING PLANTS

## MEI DENG SMITH INTERNATIONAL, INC

#### Introduction

As globalization increases, the need to manage production and materials globally is imperative. The ability to view and analyze the results from multiple MRP plans is critical for the success of the business. This presentation will demonstrate the different ways we extract MRP data from different plants and configure it into a few web reports used by planners, buyers and customer services. Since the plants have internal sales relationships between them, the supply demand information between the plants is handled by MRP by the use of inter-organizational internal orders. The presentation will describe how the data are extracted and the effects these reports have on the related business functions such as scheduling, material control, shop floor management and customer service.

#### Background

Our business unit has 3 global manufacturing plants running Oracle Manufacturing with MRP nightly. Our MRP plans have soft pegging. Every day after the MRP runs, MRP planner workbench has all the necessary information for the planners to view the material and distribution requirements plans:

item and resources, supply demand, horizontal, material and capacity plan, summary of supply demand, review material and capacity exception, display resource requirements, as well as implement and maintain orders. You can also view the data on workbench by item category or other groups. However, the data retrieving time is long. There is a limit of number of records that can be selected before you can run the horizontal or enterprise views. The data retrieving process could potentially cause runaway session. In order to efficiently use the information provided by MRP, we face the challenge of how to retrieve the data properly and present them in a better format to help our business.

#### **MRP** Summary

The first question our users ask is what the big picture is. Management wants to know the overall demand and supply: how many sales orders and forecasts, how many planned work orders MRP proposed, and what are the scheduled hours on the resources. Using Microsoft Reporting Services, we extract MRP capacity data to web page for each plant so managers can view the information daily. Users can choose which organization they want to see the data. Our management uses this page every day to monitor the hours loaded to the different plants and balances the demand between them based on this information.

| Report Viewer                                                                                                    | - Microsoft                                                                                                    | Internet Explorer                                                                                                    |                                                                                                    | -BX             |
|----------------------------------------------------------------------------------------------------|----------------------------------------------------------------------------------------------------|----------------------------------------------------------------------------------------------------|----------------------------------------------------------------------------------------------------|-----------------|
| File Edit View                                                                                                    | Favorites                                                                                                    | Tools Help                                                                                                    |                                                                                                    | AT              |
| G Back + 💭                                                                                                    | ) · 📕 🕻                                                                                                    | 🖸 🎧 🔎 Search 💥 Favorites 🚱 🔂 +                                                                                                    | S 🖩 · 🖵 🖸 🖏                                                                                                    |                 |
| Address http://                                                                                                    | /siprodsrs01.0                                                                                                    | b.smth.com/ReportServer/Pages/ReportViewer.aspx?%2f5                                                                                                    | mithServices%27MRPSummary                                                                                                    | L 🖸 🗠           |
|                                                                                                    |                                                                                                    |                                                                                                    |                                                                                                    |                 |
| Organization []                                                                                                    | HOUSTON                                                                                                    | Compile Designator  MRP-Prod                                                                                                    |                                                                                                    | View Report     |
| 14 4 1                                                                                                    | of 1 🕨 🕴                                                                                                    | I 100% Find   Next                                                                                                    | Select a format 💿 Export 😨 🍏                                                                                                    | *               |
| Sm                                                                                                    | ith Se                                                                                                    | ervices MRP Summary                                                                                                    |                                                                                                    |                 |
|                                                                                                    |                                                                                                    |                                                                                                    |                                                                                                    |                 |
| S/O DEMAND O                                                                                                    | RDERS                                                                                                    | 9,261                                                                                                    |                                                                                                    |                 |
| TOTAL FORECA                                                                                                    | AST                                                                                                    | 1.741                                                                                                    |                                                                                                    |                 |
| TOTAL FC HOU                                                                                                    | IRS                                                                                                    | 108,457.24                                                                                                    |                                                                                                    |                 |
|                                                                                                    |                                                                                                    |                                                                                                    |                                                                                                    |                 |
|                                                                                                    | SCHEDUL                                                                                                    | ED HOURS BY DEPARTMENT AND RESOURCE                                                                                                    |                                                                                                    |                 |
| C DEPARTMEN                                                                                                    | T 4812                                                                                                    | TOTAL:                                                                                                    | 25 080 13                                                                                                    |                 |
| DEPARTMEN                                                                                                    | T 4815                                                                                                    | TOTAL:                                                                                                    | 69,921.55                                                                                                    |                 |
|                                                                                                    | T 4816                                                                                                    | TOTAL:                                                                                                    | 42,574.79                                                                                                    |                 |
| DEPARTMEN                                                                                                    | T 4817                                                                                                    | TOTAL:                                                                                                    | 68,726.59                                                                                                    |                 |
| DEPARTMEN                                                                                                    | T 4818                                                                                                    | TOTAL:                                                                                                    | 111,193.39                                                                                                    |                 |
| DEPARTMEN                                                                                                    | T 4819                                                                                                    | TOTAL:                                                                                                    | 24,247.13                                                                                                    |                 |
|                                                                                                    | T 4820                                                                                                    | TOTAL:                                                                                                    | 17,187,23                                                                                                    |                 |
| DEPARTMEN                                                                                                    | T 4822                                                                                                    | TOTAL:                                                                                                    | 206.74                                                                                                    |                 |
|                                                                                                    | T 4827                                                                                                    | TOTAL:                                                                                                    | 10,217.31                                                                                                    |                 |
| 2                                                                                                    |                                                                                                    | GRAND TOTA                                                                                                    | L 460,521.29                                                                                                    |                 |
|                                                                                                    |                                                                                                    |                                                                                                    |                                                                                                    |                 |
|                                                                                                    |                                                                                                    |                                                                                                    |                                                                                                    |                 |
|                                                                                                    |                                                                                                    |                                                                                                    |                                                                                                    |                 |
|                                                                                                    |                                                                                                    |                                                                                                    |                                                                                                    |                 |
|                                                                                                    |                                                                                                    |                                                                                                    |                                                                                                    |                 |
|                                                                                                    |                                                                                                    |                                                                                                    |                                                                                                    |                 |
|                                                                                                    |                                                                                                    |                                                                                                    |                                                                                                    |                 |
|                                                                                                    |                                                                                                    |                                                                                                    |                                                                                                    |                 |
|                                                                                                    |                                                                                                    |                                                                                                    |                                                                                                    |                 |
|                                                                                                    |                                                                                                    |                                                                                                    |                                                                                                    |                 |
|                                                                                                    |                                                                                                    |                                                                                                    |                                                                                                    |                 |
| 1.4.                                                                                                    |                                                                                                    |                                                                                                    |                                                                                                    |                 |
| Done Done                                                                                                    |                                                                                                    |                                                                                                    |                                                                                                    | Local intranet  |
| Done<br>Report Viewer<br>File Edit View                                                                                                    | - Microsoft<br>Favorites                                                                                                    | Internet Explorer<br>Tools Help                                                                                                    |                                                                                                    | Local Intranet  |
| Bone<br>Report Viewer<br>File Edit View<br>Back +                                                                                                    | - Microsoft<br>Favorites                                                                                                    | Internet Explorer<br>Tools 146p<br>Colo 2005 Search ☆ Favorites 🎻 😞+                                                                                                    | Sar - 2 组 48                                                                                                    | Local intranet  |
| Cone Cone Cone Cone Cone Cone Cone Cone                                                                                                    | - Microsoft<br>Favorites                                                                                                    | Internet Explorer<br>Tods Help<br>() () () Search () Favorites () ()<br>b.smith.com/ReportServer/Pages/ReportServer/Pages/ReportServer/P | 🛬 🎟 - 📴 🏭 🤹                                                                                                    | Local intranet  |
| Done<br>Report Viewer<br>File Edit View<br>Back •<br>Address Anto-:/<br>* 7777 + 777MP                                                                                                    | - Microsoft<br>Favorites<br>) · 💌 🛔                                                                                                    | Internet Deplorer<br>Tools Help                                                                                                    | i III - <mark> III - IS</mark><br>mb5erkes%d9695umary<br>N - βππ βΩππ βππ ∎ππ.                                                                                                    | Local informate |
| Done<br>Report Viewer<br>File Edit View<br>Back +<br>Address Hetp://<br>TTTT + 77MP<br>Organization                                                                                                    | - Microsoft<br>Favorites<br>) - (*) (*)<br>//siprodsrs01.c<br>23777777777777777777777777777777777777                                                                                                    | Internet Leplorer<br>Tods Help<br>South Conference Conference Conference<br>south conference Properties of the south of the south of the sout    | is a start start                                                                                                    | Local intranet  |
| Constant of the second second | Hicrosoft     Favorites     ·      ·     ·     ·     ·     ·     ·     ·     ·     ·     ·     ·     ·     ·     ·     ·     ·     ·     ·     ·     ·     ·     ·     ·     ·     ·     ·     ·     ·     ·     ·     ·     ·     ·     ·     ·     ·     ·     ·     ·     ·     ·     ·     ·     ·     ·     ·     ·     ·     ·     ·     ·     ·     ·     ·     ·     ·     ·     ·     ·     ·     ·     ·     ·     ·     ·     ·     ·     ·     ·     ·     ·     ·     ·     ·     ·     ·     ·     ·     ·     ·     ·     ·     ·     ·     ·     ·     ·     ·     ·     ·     ·     ·     ·     ·     ·     ·     ·     ·     ·     ·     ·     ·     ·     ·     ·     ·     ·     ·     ·     ·     ·     ·     ·     ·     ·     ·     ·     ·     ·     ·     ·     ·     ·     ·     ·     ·     ·     ·     ·     ·     ·     ·     ·     ·     ·     ·     ·     ·     ·     ·     ·     ·     ·     ·     ·     ·     ·     ·     ·     ·     ·     ·     ·     ·     ·     ·     ·     ·     ·     ·     ·     ·     ·     ·     ·     ·     ·     ·     ·     ·     ·     ·     ·     ·     ·     ·     ·     ·     ·     ·     ·     ·     ·     ·     ·     ·     ·     ·     ·     ·     ·     ·     ·     ·     ·     ·     ·     ·     ·     ·     ·     ·     ·     ·     ·     ·     ·     ·     ·     ·     ·     ·     ·     ·     ·     ·     ·     ·     ·     ·     ·     ·     ·     ·     ·     ·     ·     ·     ·     ·     ·     ·     ·     ·     ·     ·     ·     ·     ·     ·     ·     ·     ·     ·     ·     ·     ·     ·     ·     ·     ·     ·     ·     ·     ·     ·     ·     ·     ·     ·     ·     ·     ·     ·     ·     ·     ·     ·     ·     ·     ·     ·     ·     ·     ·     ·     ·     ·     ·     ·     ·     ·     ·     ·     ·     ·     ·     ·     ·     ·     ·     ·     ·     ·     ·     ·     ·     ·     ·     ·     ·     ·     ·     ·     ·     ·     ·     ·     ·     ·     ·     ·     ·     ·     ·     ·     ·     ·     ·     ·     ·     ·     ·     ·     ·     ·     ·     ·     ·     ·     ·     ·     ·     ·     ·                                                                                                    | Internet Laplorer Tods Help Tods Help Tods Help Tods Help Tods People Page ReportNerwer app.7%27 Tods ReportServer/Pages/ReportNerwer app.7%27 Tods ReportNerwer app.7%27 Tods ReportNerwer App.7%27 Tods ReportNerwer App.7%27 Tods ReportNe          | Select a format. ■ Export 2 →                                                                                                    | Local intranet  |
| Done     Report Viewer     New     Sect view     Back •      Back •      Organization     If     4 1                                                                                                    | Microsoft     Favorities     ·      ·      ·     ·     ·     ·     ·     ·     ·     ·     ·     ·     ·     ·     ·     ·     ·     ·     ·     ·     ·     ·     ·     ·     ·     ·     ·     ·     ·     ·     ·     ·     ·     ·     ·     ·     ·     ·     ·     ·     ·     ·     ·     ·     ·     ·     ·     ·     ·     ·     ·     ·     ·     ·     ·     ·     ·     ·     ·     ·     ·     ·     ·     ·     ·     ·     ·     ·     ·     ·     ·     ·     ·     ·     ·     ·     ·     ·     ·     ·     ·     ·     ·     ·     ·     ·     ·     ·     ·     ·     ·     ·     ·     ·     ·     ·     ·     ·     ·     ·     ·     ·     ·     ·     ·     ·     ·     ·     ·     ·     ·     ·     ·     ·     ·     ·     ·     ·     ·     ·     ·     ·     ·     ·     ·     ·     ·     ·     ·     ·     ·     ·     ·     ·     ·     ·     ·     ·     ·     ·     ·     ·     ·     ·     ·     ·     ·     ·     ·     ·     ·     ·     ·     ·     ·     ·     ·     ·     ·     ·     ·     ·     ·     ·     ·     ·     ·     ·     ·     ·     ·     ·     ·     ·     ·     ·     ·     ·     ·     ·     ·     ·     ·     ·     ·     ·     ·     ·     ·     ·     ·     ·     ·     ·     ·     ·     ·     ·     ·     ·     ·     ·     ·     ·     ·     ·     ·     ·     ·     ·     ·     ·     ·     ·     ·     ·     ·     ·     ·     ·     ·     ·     ·     ·     ·     ·     ·     ·     ·     ·     ·     ·     ·     ·     ·     ·     ·     ·     ·     ·     ·     ·     ·     ·     ·     ·     ·     ·     ·     ·     ·     ·     ·     ·     ·     ·     ·     ·     ·     ·     ·     ·     ·     ·     ·     ·     ·     ·     ·     ·     ·     ·     ·     ·     ·     ·     ·     ·     ·     ·     ·     ·     ·     ·     ·     ·     ·     ·     ·     ·     ·     ·     ·     ·     ·     ·     ·     ·     ·     ·     ·     ·     ·     ·     ·     ·     ·     ·     ·     ·     ·     ·     ·     ·     ·     ·     ·     ·     ·     ·     ·     ·     ·     ·     ·     ·     ·     ·     ·     ·     ·     ·     ·     ·     ·                                                                                                    | Internet Leplorer Tods Help Tods Help Tods Hel          | Select a format ■ Export 2 →                                                                                                    | Local intranet  |
| Cone Cone Cone Cone Cone Cone Cone Cone                                                                                                    | - Microsoft<br>Favorites<br>) · * * *<br>//seproders01.<br>03777777777777777777777777777777777777                                                                                                    | Internet Luplorer Tools Tele South Conference South Conference South Confe          | Medicerket/kathorSunnary<br>w - βmn g gmm βmm ⊚mm<br>Select a format ■ Export 2 ₪                                                                                                    | Local intranet  |
| Cone Cone Cone Cone Cone Cone Cone Cone                                                                                                    | - Microsoft Favorites Favorites (sprodsrs01) (sprodsrs01) (sprodsrs01                                                                                                    | Internet Luplorer Tool: 14b  Tool: 14b  Tool          | nebGenxeet%d9695unnay<br>W - β m _ β grm _ β m .<br>                                                                                                    | Local Informate |
| Cone Cone Cone Cone Cone Cone Cone Cone                                                                                                    | Microsoft     Favorites     in a favorites     in a favorites     in a favorites     china     of 1                                                                                                    | Internet Laplorer Tool: 160 South Constant of the South Constant of the South Constant o          |                                                                                                    | Local Informate |
| Constant Viewer Constant Viewer Constant View | Microsoft     Favores     Favores     initial and a second second s                                                                                                    | Internet Laplorer Tools Tele Tools Tele Tool          |                                                                                                    | Local Informate |
| Consection Consection | Microsoft     Favores     Favores     Sevents     Sevents                                                                                                    | Internet Leplorer Tools Help Tools Help Tool          | ・<br>・<br>・<br>・<br>・<br>Select a format<br>・<br>Export<br>の<br>・<br>・<br>・<br>・<br>・<br>・<br>・<br>・<br>・                                                                                                    | Local informant |
| Constant Server Server Constant Server Server Constant Server Server Se | A Microsoft<br>Favorites<br>Pavorites<br>(suprodersUL<br>(suprodersUL<br>China<br>of 1 P<br>China<br>China<br>RDERS<br>ERS<br>AST<br>IRS                                                                                                    | Internet Legiorer Tools 1940 Tools 1940 Tools 1940 Tools 1940 Tools 1940 Tools 1940 Tools 1940 Tools 1947 Tools 1947 Tool          | ・<br>・<br>・<br>・<br>・<br>・<br>・<br>・<br>・                                                                                                    | Local informant |
| Constant Several Several Seve | A Microsoft<br>Favorites<br>Pavorites<br>Pavorites | Internet Legiorer Tools 1940 Tools 1940 Tools 1940 Tools 1940 Tools 1940 Tools 1940 Tools 1947 Tools 1947 Tool          | antiGenrest%d%f%f5unnary<br>mt jarmr jagmm jarmm jarmm<br>Selest a format I Export 2 →                                                                                                    | Local informant |
| Cone Cone Cone Cone Cone Cone Cone Cone                                                                                                    | Hacrosoft     Favorites     Favorites     Favorites     Sepredsr901.4     Sepredsr901.4     Sepre                                                                                                    | Internet Laplorer Tots Help Seach Playerses Playerses Tots Help Seach Of Playerses Playerses Tots Internet And Resources Total: Total:           | 0.00<br>706.15                                                                                                    | Local informant |
| Construction  Fis Edd Vewer  Fis Edd Vewer  Fis Edd Vewer  Bock -  Construction  Trom -  Trom  Conganization  Total FORECA  Total FC HOU  Coperantmen  Coperantmen  Coperantm | Hacrosoft     Pavortes     Pavortes                                                                                                    | Internet Laplorer Tote Help Tote Help Tote Hel          | No Brand Barrel Standard Constant Standard Standard Stan                                                                                                    | Local Intranet  |
| Cone Cone Cone Cone Cone Cone Cone Cone                                                                                                    | Microsoft     Favores     Favores                                                                                                    | Internet Laplorer Tool: 140 Tool: 140 Tool: 14          | 0.00<br>706.15<br>622.52<br>12.514.13                                                                                                    | Local Informate |
| Cone Cone Cone Cone Cone Cone Cone Cone                                                                                                    | Harrosoft     Favores     Favores                                                                                                    | Internet Laplorer Tool: 160 Tool: 160 Tool: 16          | 0.00<br>706.15<br>6622.52<br>12.514.13<br>974.17                                                                                                    | Local Informate |
| Cone Cone Cone Cone Cone Cone Cone Cone                                                                                                    | Hacrosoft     Favores     Favores                                                                                                    | Internet Legiorer Tool: 1400 Tool: 1400 Tool          | 0.00<br>706.15<br>622.52<br>12.514.13<br>974.17<br>7.42.18                                                                                                    | Local informant |
| Cone Cone Cone Cone Cone Cone Cone Cone                                                                                                    | Herrosoft     Favores     Favores                                                                                                    | Internet Legiorer Tools Help Tools Help Tools Help Tools Of the Provinces Provinces Tools Tools           | 0.00<br>706.15<br>622.52<br>12.51.13<br>97.4.17<br>7.42.18<br>225.62<br>665.60                                                                                                    | Local intranet  |
| Cone Cone Cone Cone Cone Cone Cone Cone                                                                                                    | A Microsoft<br>Favores<br>/ Sepredest01.4<br>/ Sepredest01.4<br>/                                                                                                    | Internet Laplorer Tools 1940 Search Campile Designator (MRP-PROD Campile Designator (MRP-PROD Campile D          | 0.00<br>766.15<br>622.52<br>12.514.13<br>974.17<br>74.218<br>225.62<br>625.50<br>10.80                                                                                                    | Local informate |
| Cone Cone Cone Cone Cone Cone Cone Cone                                                                                                    | Harrosoft     Favores     Favores                                                                                                    | Internet Laplorer Tote Teleforer Tote Teleforer Tote Teleforer Tote Teleforer Tote Teleforer Tote: Total: Total: T          | 0.00<br>706.15<br>622.52<br>12.514.13<br>974.17<br>742.18<br>225.62<br>656.00<br>10.80<br>4.585.89                                                                                                    | Local Intranet  |
| Cone Cone Cone Cone Cone Cone Cone Cone                                                                                                    | Microsoft     Favores     Favores                                                                                                    | Internet Luplorer Tool: 140 Tool: 140 Tool: 14          | 0.00<br>706.15<br>622.52<br>12.514.13<br>974.17<br>742.18<br>225.62<br>556.50<br>10.80<br>4.556.89<br>1,204.21                                                                                                    | Local Intranet  |
| Cone Cone Cone Cone Cone Cone Cone Cone                                                                                                    | Acreadle<br>Favores<br>//sepredestul.cl<br>//sepredestul.cl<br>//sepr        | Internet Luplorer Tool: 140 Tool: 140 Tool: 14          | 0.00<br>0.00<br>706.15<br>622.52<br>12.514.13<br>974.17<br>742.18<br>22.56<br>555.50<br>10.80<br>4.556.89<br>1.744.21<br>1.106.28                                                                                                    | Local Intranet  |
| Cone Cone Cone Cone Cone Cone Cone Cone                                                                                                    | Harrosoft     Favores     Favores                                                                                                    | Internet Luplorer Tool: 140 Tool: 140 Tool: 14          | 0.00<br>706.15<br>622.52<br>12.554.13<br>974.17<br>742.18<br>222.62<br>625.60<br>10.80<br>4,58.69<br>1,204.21<br>1,108.28<br>1,111.96                                                                                                    | Local Intranet  |
| Cone Cone Cone Cone Cone Cone Cone Cone                                                                                                    | Harrosoft     Favores     Favores                                                                                                    | Internet Laplorer Tools Tele Tools Tele Search Provides Provides Provides Search Provides Provides Provides Search Provide Provides Provides Compile Designator MRP-PROD Compile Designator MRP-PROD Total: Total: Total: Total: Total: Total: CNN: HORIZONTAL/UNIVERAL MILL GROUP CNN: VERTICAL MILL GROUP CNN: VERTICAL MILL GROUP CNN: CMALL LATHE GROUP CNN: CMALL LATHE GROUP CNN: CMALL LATHE VANTAGE Isin TRU HOLE MATUAL LATHE VANTAGE GRINDER MANUAL LATHE VANTAGE GRINDER MANUAL LATHE VANTAGE GRINDER MANUAL LATHE VANTAGE GRINDER MANUAL LATHE VANTAGE GRINDER COMP MANUAL LATHE VANTAGE GRINDER COMP MANUAL LATHE VANTAGE GRINDER COMP MANUAL LATHE VANTAGE GRINDER COMP MANUAL LATHE VANTAGE COMP COMP                                                                                                    | 0.00<br>706.15<br>622.52<br>12.514.13<br>974.17<br>742.18<br>225.62<br>565.00<br>10.80<br>4,586.89<br>1,204.21<br>1,108.28<br>1,111.95<br>177.65                                                                                                    | Local Informate |
| Cone Cone Cone Cone Cone Cone Cone Cone                                                                                                    | Karosoft     Favores     Favores     Serector     Chine     of 1     Formation     Chine     Chine                                                                                                    | Internet Laplorer Tools Tele Tools Tele Search Complement Laplorer Complement Laplorer Complement Complement Complem          | 0.00<br>706-15<br>6622-52<br>12.514.13<br>974 17<br>742 18<br>225 62<br>665 69<br>1,244 21<br>1,106 28<br>1,214 36<br>1,214 36<br>1,216 36<br>1,214 36<br>1,214 36                                                                                                    | Local Informate |
| Cone Cone Cone Cone Cone Cone Cone Cone                                                                                                    | Harrosoft     Favores     Favores                                                                                                    | Internet Laplorer Tote Teleform Tote Teleform Tote Teleform Tote Teleform Tote Teleform Tote Teleform Total: Total: Total          | 0.00<br>706.15<br>622.52<br>12.514.13<br>97.4 17<br>74.218<br>225.62<br>665.00<br>10.80<br>1,204.21<br>1,108.28<br>1,214.25<br>1,113.66<br>178.65<br>371.81<br>265.67<br>183.15                                                                                                    | Local Infraret  |
| Cone Cone Cone Cone Cone Cone Cone Cone                                                                                                    | Harrosoft     Favores     Favores                                                                                                    | Internet Luplorer Tool: 140 Tool: 140 Tool: 14          | 0.00<br>706.15<br>622.52<br>12.514.13<br>974.17<br>742.18<br>225.62<br>656.59<br>1.264.21<br>1.111.96<br>1.726.65<br>371.81<br>226.27<br>1.81.15<br>534.88                                                                                                    | Local Infrance  |
| Cone Cone Cone Cone Cone Cone Cone Cone                                                                                                    | Harrosoft     Favores     Favores                                                                                                    | Internet Lugiorer Took Help Took Help Took Help Took Seven Provides Provides Provided Took Tool Provided Provided Provided Provided Took Tool Provided Provided Provi          | 0.00<br>0.00<br>706.15<br>Select a format Export () ()<br>Select a format ()<br>Select a format                                                                                                    | Local Intranet  |
| Cone Cone Cone Cone Cone Cone Cone Cone                                                                                                    | Harrosoft     Favores     Favores                                                                                                    | Internet Luplorer Took Hole Took Hole Took Hole Took Seventh of the Seventh Seventh Se          | 0.00<br>0.00<br>706.15<br>6022.52<br>12.514.13<br>974.17<br>742.18<br>225.62<br>525.62<br>10.89<br>4,556.89<br>1,544.21<br>1,108.28<br>1,111.96<br>178.65<br>371.81<br>256.27<br>138.15<br>534.88<br>259.76<br>175.10                                                                                                    | Local Informate |
| Cone Cone Cone Cone Cone Cone Cone Cone                                                                                                    | Harosoft     Favores     Favores                                                                                                    | Internet Laplorer Tool: 1960 Tool: 1960 Tool          | 0.00<br>766.15<br>622.52<br>12.514.13<br>974.17<br>724.18<br>225.62<br>656.00<br>1,040<br>1,080<br>4,586.89<br>1,042.11<br>1,080<br>4,586.89<br>1,042.11<br>1,080<br>1,080<br>1, | Local Informate |
| Cone Cone Cone Cone Cone Cone Cone Cone                                                                                                    | Hierosoft     Favores     Favores                                                                                                    | Internet Laplorer Tots Tele Tots Tele Tele Tele Tele Tele Tele Tele Tele                                                                                                    | 0.00<br>76-15<br>622-52<br>12.514.13<br>974 17<br>742 18<br>225 62<br>665 60<br>10.80<br>4,566 69<br>1,342 21<br>1,108.28<br>1,111.96<br>1,342 21<br>1,08.28<br>1,111.96<br>1,342 21<br>1,08.28<br>1,111.96<br>1,545<br>371.81<br>256.27<br>138.15<br>534.88<br>299.76<br>175.10<br>1,977.37<br>0,10                                                                                                    | Local Informate |
| Construction Construction Cons | Harosoft     Favores     Favores                                                                                                    | Internet Laplorer Tots Tots Tots Tots Tots Tots Tots Tots                                                                                                    | 0.00<br>706.15<br>622.22<br>12.514.13<br>974.17<br>742.18<br>225.52<br>665.50<br>10.80<br>4.585.69<br>1.204.21<br>1.108.28<br>1.204.21<br>1.108.28<br>1.219.55<br>371.81<br>255.27<br>138.15<br>534.88<br>299.75<br>175.10<br>1.977.37<br>0.10<br>1.977.37<br>0.10                                                                                                    | Local Informate |

## **Resource Horizontal Capacity Data**

From MRP Planners Workbench, we can choose a resource and see the required hours and hours available for the future time buckets as horizontal plan. This screen will also show us the net hours available for this resource and capacity overload. But we cannot find an Oracle report that reporting this information for all resources or a group of resources. Our users want to see this information in a spreadsheet format and want to be able to compare the load for all the resources in the same department or across the departments.

| nctions Documents                                                                                                    | O MRP. | Plan MF<br>Schedule ME  | RP.Prod N<br>S.Plan N | ARP Production<br>Aaster Demand Schedu                                                  | le                                                             |                                                                | Туре<br>Туре                                                     | MRP<br>MDS                                                                                                    |
|----------------------------------------------------------------------------------------------------|--------|-------------------------|-----------------------|-----------------------------------------------------------------------------------------|----------------------------------------------------------------|----------------------------------------------------------------|------------------------------------------------------------------|----------------------------------------------------------------------------------------------------|
| rial Planning:MRP:Workbench<br>ner Workbench                                                                                   | Co     |                         | uicet                 |                                                                                         |                                                                |                                                                |                                                                  | 37X                                                                                                    |
| + Inventory<br>+ Bill of Materials<br>+ Engineering                                                                            |        | S Field<br>Resource     | 8.                    | Condition<br>Equals                                                                     | From<br>- 302                                                  | n                                                              | To                                                               | 9                                                                                                    |
| + Cost<br>Material Planning<br>Workflow Notifications                                                                          |        | ources (SDC)<br>Plan MR | P-Prod                | MRP Production                                                                          |                                                                |                                                                | Type MRP                                                         | 27X                                                                                                    |
| + Forecast<br>+ MDS<br>+ MPS                                                                                                   |        | Dept/Line<br>4817       | Resource<br>302       | Owning Dept<br>4817                                                                     | Dept Class<br>D/S                                              | Resource Type<br>Machine                                       | Resource Group                                                   | p M                                                                                                    |
| Launch                                                                                                    |        | Jent/                   |                       |                                                                                         |                                                                |                                                                |                                                                  |                                                                                                    |
| Copy Plan<br>• Kanhan<br>• Inquiry<br>Report<br>• Setup<br>• Others<br>• Capacity Planning                                     |        | Dept/<br>.ine<br>817    | Resource<br>302       | Type<br>Required hours<br>Hours available<br>Net hours available<br>Copacity load ratio | 01 JAN 2008<br>942,256517<br>230,4<br>711,056517<br>408,965502 | 01.FEB.2008<br>686.583588<br>441.6<br>244.903508<br>155.476356 | 01 MAR 2000 01<br>625.476613 451.2<br>-174.276613 138.625136     | 1 APR<br>243 -<br>217,<br>52.                                                                                                    |
| Copy Plan<br>• Kanban<br>• Inquiry<br>Report<br>• Setup<br>• Others<br>• Capacity Planning<br>• Purchasing<br>• WNP<br>• Other |        | Dépt/<br>Jine<br>817    | Resource<br>302       | Type<br>Required hours<br>Hours available<br>Net hours available<br>Capacity load ratio | 01 JAN 2008<br>942.256517<br>230.4<br>711.856517<br>408.965502 | 01 FEB 2008<br>686.583588<br>441.6<br>244.903508<br>155.476356 | 01 MAR 2000 0<br>625.476613<br>451.2<br>174.276613<br>138.625136 | 243<br>217.<br>52<br>200<br>52<br>200<br>52<br>200<br>52<br>52<br>52<br>52<br>52<br>52<br>52<br>52<br>52<br>52<br>52<br>52<br>52 |

After researching into Oracle form, we found that Oracle does not store this information directly in any table or view, but instead it dynamically populates a global temp table called crp\_capacity\_plans when the horizontal plan screen is launched. So every time a new horizontal plan window is open, the query is refreshed and the extract data is only visible to the user session. When the user logs out from Oracle application, the data in crp\_capacity\_plans is deleted. Using this mechanism we created a SQL script and registered it as a concurrent program to do the following:

| galar-86 iT Support                                |                                                                                                    |                                                                                                    |                                               | 2 X                                                                 |                                                                            |  |
|----------------------------------------------------|----------------------------------------------------------------------------------------------------|----------------------------------------------------------------------------------------------------|-----------------------------------------------|---------------------------------------------------------------------|----------------------------------------------------------------------------|--|
| nctions Documents                                  | S gocurrent Programs                                                                                                    |                                                                                                    |                                               |                                                                     | 3 71 ×                                                                     |  |
| ncurrent-Program:Define<br>fine concurrent program | Program<br>Short Name<br>Application<br>Description<br>Executable<br>Name<br>Method<br>Request<br>Type<br>Incrementor<br>MLS Function | MRP0002 - Extract CRP Capacity Plan<br>MRP0002<br>MFG SII Reports<br>MRP0002 - Extract CRP Capacity Plan<br>MRP0002<br>SOL*Plus<br>Program Parameters<br>Program MRP0002 - Extract CRP C<br>Application<br>MFG SII Reports | ss<br>Options<br>Priority<br>Output<br>Format | ✓ Enabled           Text           ✓ Saver (C)           ✓ Front    | т<br>Т<br>Х П Х                                                            |  |
| + Workflow<br>+ Security                           | Confi                                                                                                    | tts Domain<br>Parameter<br>Organization ID                                                                                                    | Description                                   | Security Group                                                      | Enabled                                                                    |  |
|                                                    | ← Vatidation                                                                                                    | Velue Set BOM_SRS_ORG_ID<br>Default Type Profile<br>GiBequired Er<br>Display Size 2<br>Concatenated Description Size 2                                                                                                    | able Security                                 | Description<br>Default ∨alue<br>Range<br>Description Size<br>Prompt | Organization ID for report<br>MFG_ORGANIZATION_ID<br>50<br>Organization ID |  |

- 1. Delete the snapshot data from our customized table.
- 2. Insert department, resource and organization\_id into mrp\_form\_query table. This is the resource we are pulling capacity load information.

```
insert into mrp_form_query
(query_id, last_update_date, last_updated_by,
creation_date, created_by, number1, number2,
number3)
values
(l_query_id, sysdate, -1, sysdate, -1,
&organization_id,
&department_id,
&resource_id);
```

3. Call procedure mrp\_crp\_horizontal\_plan.populate\_horizontal\_plan to populate crp\_capacity\_plans table for the resource in mrp\_form\_query table. After the call, all the capacity load information will be in this temp table for this session only.

```
l_return := mrp_crp_horizontal_plan.populate_horizontal_plan(
    p_item_list_id => l_query_id,
    p_planned_org => &organization_id,
    p_org_id => &organization_id,
    p_compile_designator => &compile_designator,
    p_bucket_type => 3, --1 daily, 2 weekly, 3 period
    p_cutoff_date => sysdate + 1080,
    p_current_data => 0); -- snapshot
```

4. Copy all the data in the global temp table mrp\_capacity\_plans table to our customized regular table.

INSERT INTO GDL.GDL\_CRP\_CAPACITY\_PLANS

```
SELECT *
FROM apps.crp_capacity_plans;
```

- 5. Delete the data from global temp table crp\_capacity\_plans so that we can loop back to step 1 for another resource.
- 6. Loop through all the active resources in the department passed by the parameter organization\_id.

After running the concurrent program for 3 plants after the MRP runs, we have the resource capacity data ready for reporting. We used Microsoft Reporting Services to build report based on these data, and they are easily downloaded to Excel spreadsheet. On the web report, we also add the total required hours and hours available for 6 months, 12 months and 18 months, so that we can see the overall load for the different time frame.

|            | * /×                        |                  |                                                      |                        |                                |                                 |                                 |           |                    |                    |               |               |              |
|------------|-----------------------------|------------------|------------------------------------------------------|------------------------|--------------------------------|---------------------------------|---------------------------------|-----------|--------------------|--------------------|---------------|---------------|--------------|
| DEP<br>COE | T DEPT DESC                 | C<br>RES<br>CODE | D<br>RESOURCE DESC                                   | E<br>TYPE CODE         | F<br>TOTAL<br>LOAD% 6<br>MONTH | G<br>TOTAL<br>LOAD% 12<br>MONTH | H<br>TOTAL<br>LOAD% 18<br>MONTH | TOTAL 6   | J<br>TOTAL<br>12 M | K<br>TOTAL<br>18 M | L<br>1 Jan 08 | M<br>1-Feb-08 | N<br>1-Mar-0 |
| 2 045      | Shipping                    |                  |                                                      |                        |                                |                                 |                                 |           |                    |                    |               |               |              |
| 5 060      | Outside Processing          |                  |                                                      |                        |                                |                                 |                                 |           |                    |                    |               |               |              |
| 30,080     | Industrial Engineering      | -                |                                                      |                        |                                |                                 |                                 |           |                    |                    |               |               |              |
| 33 151     | Department 151              | -                |                                                      | -                      |                                |                                 |                                 |           |                    |                    |               |               |              |
| 36 209     | Quality Assurance           |                  |                                                      |                        |                                |                                 |                                 |           |                    |                    |               |               |              |
| 49 181     | 2 Finish Rack Out           | -                |                                                      |                        |                                |                                 |                                 |           |                    |                    |               |               |              |
| 481        | 4 TUBULAR                   |                  |                                                      |                        |                                |                                 |                                 |           |                    |                    |               |               |              |
| 2 AD 1     | Sube Down Hole Darts        | -                |                                                      |                        |                                |                                 |                                 |           |                    |                    |               |               |              |
| 22 491     | 5 Subs Down Hole Parts      | -                |                                                      |                        |                                |                                 |                                 |           |                    |                    |               |               |              |
| 50 401     | 7 Tronanning Collars        |                  |                                                      |                        |                                |                                 |                                 |           |                    |                    |               |               |              |
| 4017       | Trepanning Collars Kellys   | 502              | ENGINE LATHE (DRILL COLLAR)                          | Dom irod Hauro         | 148.18 %                       | \$5 00 W.                       | \$6.22.92                       | 3 670 11  | 4 404 37           | 4 404 37           | 042.26        | 606 50        | 625          |
| 01         | 7 Trepanning Collers Kellys | 500              | COLD ROLL)                                           | Line and August August | 140.10 70                      | 00.02 /0                        | 50.22 /0                        | 2,476.00  | E 106.40           | 7,000.57           | 220.40        | 441.60        | 454          |
| 61         | Trepanning Collars Kellys   | 515              | COLD ROLL)                                           | PIDUTS AVAILABLE       | 5 45 45 M                      | 107 10 W                        | 50 00 M                         | 2,470.80  | 3,120.40           | 7,833.60           | 230.40        | 441.00        | 431.         |
| 52 481/    | / Trepanning Collars Kellys | 313              | W/TRACER ATTACHMENT                                  | Required Hours         | 145.15 %                       | 107.40 %                        | 70.28 %                         | 7,190.12  | 11,011.50          | 11,011.50          | 1,674.84      | 1,113.88      | 1,034.       |
| 53 4817    | 7 Trepanning Collars Kellys | 313              | W/TRACER ATTACHMENT                                  | Hours Available        |                                |                                 |                                 | 4,953.60  | 10,252.00          | 15,667.20          | 460.90        | 663.20        | 902.         |
| 4017<br>64 | 7 Trepanning Collars Kellys | 340              | TREPAN LATHE (LABLOND)3773                           | Required Hours         | 14.68 %                        | 7.53 %                          | 4.93 %                          | 363.59    | 306.07             | 386.07             | 55.02         | 61.92         | 90.          |
| 4817       | 7 Trepanning Collars Kellys | 340              | TREPAN LATHE (LABLOND)3773                           | Hours Available        |                                |                                 |                                 | 2,476.80  | 5,126.40           | 7,833.60           | 230.40        | 441.60        | 451.         |
| 4817       | 7 Trepanning Collars Kellys | 343              | UNISIG AUTOMATED EJECTOR<br>DRILL GE FANUC POWERMATE | Required Hours         | 134.13 %                       | 56.96 %                         | 56.91 %                         | 4,152.59  | 5,572.35           | 5,572.35           | 513.05        | 766.78        | 698.         |
| 4817       | 7 Trepanning Collars Kellys | 343              | UNISIG AUTOMATED EJECTOR<br>DRILL GE FANUC POWERMATE | Hours Available        |                                |                                 |                                 | 3,096.00  | 6,408.00           | 9,792.00           | 208.00        | 552.00        | 564.         |
| 8 4817     | 7 Trepanning Collars Kellys | 300              | HARDBAND MACH                                        | Required Hours         | 54.09 %                        | 26.13 %                         | 17.10 %                         | 2,679.18  | 2,679.18           | 2,679.18           | 998.17        | 316.79        | 671.         |
| 9 4817     | 7 Trepanning Collars Kellys | 300              | HARDBAND MACH                                        | Hours Available        |                                |                                 |                                 | 4,953.60  | 10,252.80          | 15,667.20          | 460.80        | 883.20        | 902.         |
| 70 4817    | 7 Trepanning Collars Kellys | 419              | HRD BD CTR SECT HVW                                  | Required Hours         | 53.43 %                        | 33.17 %                         | 21.71 %                         | 7,030.45  | 9,034.79           | 9,034.79           | 1,613.95      | 1,317.81      | 908.         |
| 1 4817     | 7 Trepanning Collars Kellys | 419              | HRD BD CTR SECT HVW                                  | Hours Available        | Constant of                    |                                 |                                 | 13,158.00 | 27,234.00          | 41,616.00          | 1,224.00      | 2,346.00      | 2,397.       |
| 2 4817     | 7 Trepanning Collars Kellys | 477              | INERTIA WELDER                                       | Required Hours         | 72.61 %                        | 52.52 %                         | 34.37 %                         | 3,821.81  | 5,721.50           | 5,721.50           | 891.29        | 601.00        | 631.         |
| 3 4817     | 7 Trepanning Collars Kellys | 477              | INERTIA WELDER                                       | Hours Available        | 100 FO /                       |                                 |                                 | 5,263.20  | 10,893.60          | 16,646.40          | 489.60        | 938.40        | 958.         |
| 4 4817     | 7 Trepanning Collars Kellys | 641              | HELI-MILL(D.C./KLYS)                                 | Required Hours         | 106.58 %                       | 89.06 %                         | 45.19 %                         | 5,279.67  | 7,080.11           | 7,080.11           | 1,054.76      | 1,110.65      | 649.         |
| 6 481      | Trepanning Collars Kellys   | 641              | HELI-MILL(D.C./KLYS)                                 | Hours Available        | Sec. en al                     | 50 51 M                         | 5-1 -1 - V                      | 4,953.60  | 10,252.80          | 15,667.20          | 460.80        | 883.20        | 902.         |
| 0 481/     | repanning Collars Kellys    | 551              | MAZAK, SLANT TURN 40                                 | Required Hours         | 15.68 %                        | 50.31 %                         | 32.93 %                         | 11,247.36 | 15,475.80          | 15,475.80          | 1,946.49      | 2,080.87      | 1,788.       |
| 7 4817     | Trepanning Collars Kellys   | 001              | MAZAK, SLANT TURN 40                                 | Hours Available        | to an ar                       | 5102.0                          | 50.00 W                         | 14,860.80 | 30,758.40          | 47,001.60          | 1,382.40      | 2,049.00      | 2,707.       |
| 78 4817    | Trepanning Collars Kellys   | 034              | INCLATHE(Was SUS RET/FIT)                            | Reduired Hours         | 03.25 %                        | 54.93 %                         | 22.85 %                         | 0,205.93  | 7,153.61           | 7,153.51           | 1,238.04      | 1,124.19      | 1,226.       |
| 0 401      | Trepanning Collars Kellys   | 034              | INC DATRE[WAS SUSEREI/FIT]                           | HOUTS AVAILABLE        |                                |                                 |                                 | 9,907.20  | 20,505.60          | 31,334.40          | A51.00        | 1,/00.40      | 1,804.       |
| 181 02     | 8 HE Manufacturing          | -                |                                                      |                        | +                              |                                 |                                 |           |                    |                    |               |               | _            |
| 181 63     | 9 ne Hishing tools          |                  |                                                      |                        |                                |                                 |                                 |           |                    |                    |               |               |              |
| 71 492     | 1 U I Bit Carbo Dumacor     | -                |                                                      |                        | -                              |                                 |                                 |           |                    |                    | _             |               |              |
| 102        | 3 Mfg Engineering           | 1                |                                                      |                        |                                |                                 |                                 |           |                    |                    |               |               |              |
| 111 436 -  |                             |                  |                                                      |                        |                                |                                 |                                 |           |                    |                    |               |               |              |

#### **Resource Requirement Detail**

From MRP Planners Workbench, we can choose a resource and see the detail requirements on this resource. This screen is useful but our users want to see more information with the detail requirements: what is the current operation the work order is at, what is the assembly description, assembly product line, and operation description. They also want to save the data in Excel spreadsheet for further analysis.

| Migalor - Manufacturing Guper Vier                                                                                     | Scł                 | Plan<br>redule              | MRP I<br>MDS I          | Prod<br>Plan                 | MRP Pr<br>Master                                               | oduction<br>Demand S                          | chedule                                              |                                                      |                              | Ту<br>Ту                                   | ne MRP<br>MDS                                        |                      |       |
|----------------------------------------------------------------------------------------------------|---------------------|-----------------------------|-------------------------|------------------------------|----------------------------------------------------------------|-----------------------------------------------|------------------------------------------------------|------------------------------------------------------|------------------------------|--------------------------------------------|------------------------------------------------------|----------------------|-------|
| nctions Documents<br>aterial Planning:MRP:Workbench<br>anner Workbench                                                 | Comple<br>Sna<br>Pl | etion D<br>Ipshot<br>Ianner | ates<br>18-JA<br>18-JA  | N-2008 0<br>N-2008 0         | 1:26:49<br>1:26:56                                             |                                               |                                                      |                                                      |                              |                                            |                                                      |                      |       |
| <ul> <li>Inventory</li> <li>Bill of Materials</li> <li>Engineering</li> <li>Cost</li> <li>Material Planning</li> </ul> | Deta<br>Be          | Field<br>Reso               | urce.                   | 19                           |                                                                | Condition<br>Equals                           |                                                      | From<br>302                                          |                              | То                                         |                                                      | 27×                  |       |
| Workflow Notifications Forecast MDS MPS MRP                                                                            | • Qn                |                             | Plan<br>Dept/Li<br>1817 | MRP-                         | Prod<br>Resource<br>302                                        | MRP Pro                                       | eduction<br>whing Dept<br>17                         | Dept Class<br>D/S                                    | Resour                       | ce Type Re<br>ne CF                        | Type MRP<br>Issource Grou<br>RIT                     | P M                  |       |
| Options<br>Names<br>Launch<br>Copy Plan                                                                                |                     |                             | Reso                    | Dopt/<br>Line                | tu rements (<br>Plan <mark>MRP</mark> .<br>Ri                  | SDC)<br>Prod                                  | MRP Product                                          | ion<br>End Date                                      |                              | Required<br>Hours/Rate                     | Typa<br>Schedu<br>Quantit                            | MRP<br>le<br>y       | 2 F X |
| + Kanban<br>+ Inquiry<br>Report<br>+ Setup                                                                             |                     |                             |                         | 4817<br>4817<br>4817<br>4817 | 30<br>30<br>30<br>30                                           | 2<br>2<br>2<br>2                              | 21-JAN-200<br>24-JAN-200<br>24-JAN-200<br>25-JAN-200 | 3 22-JAN-2<br>3 28-JAN-2<br>3 26-JAN-2<br>3 29-JAN-2 | 2008<br>2000<br>2000<br>2008 | 50                                         | 4.7<br>63<br>28<br>2.15                              | 49<br>45<br>40<br>35 | •     |
| • Others     • Capacity Planning     • Purchasing     • WIP     • Other                                                |                     |                             |                         | 4817<br>4817<br>4817         | 30<br>30<br>30                                                 | 2<br>2<br>2                                   | 25-JAN-200<br>25 JAN-200<br>26-JAN-200               | 8 26-JAN-2<br>9 26-JAN-2<br>8 26-JAN-2               | 2008<br>2000<br>2008         | 1                                          | 1.25<br>12.6<br>4.5                                  | 15<br>18<br>15       |       |
|                                                                                                    | _                   |                             |                         |                              | ing Assemt<br>Daily Ra<br>Order Numt<br>Order Ty<br>Source Ite | ly 090144<br>te<br>or WO321<br>be Discre<br>m | 155<br>8768<br>te job                                | _                                                    |                              | C<br>Daily<br>Schedule<br>Rate Ene<br>Loae | np Seq 500<br>Hours 7.35<br>Date 31.J<br>d Date 31.J | AN-2008              |       |
|                                                                                                    |                     |                             |                         |                              | Source Ite                                                     | m                                             |                                                      | Harigantal P                                         | Plan                         | Loa                                        | d Rate<br>Sig                                        | ply                  |       |

In Oracle, the key information for resource requirement details is stored in a view called mrpfv\_plan\_resource\_loads.

```
select *
From apps.mrpfv_plan_resource_loads a
where a.organization_code = 'SDC'
and a.plan_name = 'MRP-Prod'
and a.resource_code = '302'
and a.department_code = '4817'
```

From this view, we join with mrp\_recommendation table with transaction\_id to get the discrete job and planned order information. Once we have that, we can retrieve and display more critical information on discrete job site, like where the work order is at, and operation description etc.

| Report View  | wer - Micro  | soft Inte   | rnet Explorer         |                   |                   |                   |                   |                 |                |               |               |                                                                                                    |                                   | -1813    |
|--------------|--------------|-------------|-----------------------|-------------------|-------------------|-------------------|-------------------|-----------------|----------------|---------------|---------------|----------------------------------------------------------------------------------------------------|-----------------------------------|----------|
| File Edit V  | lew Favor    | rtes Too    | xis Help              |                   |                   |                   |                   |                 |                |               |               |                                                                                                    |                                   | 1        |
| 🕒 Back 🔹 (   | 🕘 · 📕        |             | 🏠 🔎 Search 🥱          | Favorites 🎸       | 3 3.              | 🎍 🖬 · 🗾           | 12 3              |                 |                |               |               |                                                                                                    |                                   |          |
| Address 🛃 ht | tp://siprods | rs01.db.sn  | nth.com/ReportServer/ | Pages/ReportViewe | er.aspxi*%2f5n    | nthServices%2fRes | ourceRequirementD | etailDyResource |                |               |               |                                                                                                    |                                   | 💌 🛃 Go   |
| * nn • 77    | MP377777     | m           | • Qn                  | • 🖻 nn • 🖻        | 177 • <b>%</b> DT | r · 10mm 121      | zan szan (        | <b>n</b> m      |                |               |               |                                                                                                    |                                   |          |
| Organization | HOUST        | ON          | Compile               | Designator MR     | P-Prod            |                   |                   |                 |                |               |               |                                                                                                    | Vie                               | w Report |
| Department   | 4817         |             | Resource              | 30.               | 2 - ENGINE L      | ATHE (DRILL CO    | LLAR COLD ROLI    | ) 👱             | 3              |               |               |                                                                                                    |                                   |          |
| 14 4 1       | of 4         | DI .        | 100%                  |                   | Find   Next       | Select a form     | at 🐺 E            | oport 🔮 🎯       |                |               |               |                                                                                                    | -                                 | *        |
| DEPT/LINE    | SCHED<br>RES | CURR<br>RES | START DATE            | END DATE          | REQ HRS           | SCHED UOM<br>OTY  | ORDER TYPE        | JOB (ORDER) #   | SCHED OP SEQ O | URR<br>OP SEQ | USING<br>ASSY | ITEM DESC                                                                                                    |                                   | PL OF -  |
| 4817         | 302          | 999         | 1/21/2000             | 1/22/2008         | 14.70             | 49 EA             | Discrete job      | WO328768        | 500            | 100           | 09014455      | SPIRAL DC 08.00X02.81X37<br>S6 BB BOX UP NC S6 API R0<br>DWN STD SLIP 03 IN HB 1°<br>SLIP FLUSH 12 IN HB 36° F/<br>SHLDR FLUSH                   | LOO NC<br>3 PIN<br>ABOVE<br>(PIN  | PL221    |
| 4817         | 302          | 999         | 1/24/2006             | 1/26/2008         | 28                | 40 EA             | Discrete job      | W0328769        | 400            | 100           | 09014401      | SPIRAL DC 04.75X02.25X3)<br>38 88 80X UP NC 38 API RC<br>DWN STD SLIP 03 IN HB 1*<br>SLIP FLUSH 12 IN HB 36" F/<br>SHLDR FLUSH                   | LICO NC<br>S PIN<br>ABOVE<br>(PIN | PL221    |
| 4817         | 302          | 999         | 1/24/2006             | 1/28/2008         | 63                | 45 EA             | Discrete job      | W0328770        | 400            | 10            | 09002288      | SPIRAL DC 08.25X02.81X31<br>REG B8 BOX UP 6.6 REG AP<br>PIN DWN STD ZIP                                                                          | 1.00 6.6<br>1 RG                  | PL221    |
| 4817         | 302          | 999         | 1/25/2008             | 1/26/2008         | 11.25             | 15 EA             | Discrete job      | W0328762        | 400            | 100           | 09014309      | SPIRAL DC 09.50X03.00X31<br>REG BB BOX UP 7.6 REG AP<br>PIN DWN STD SLIP 04 IN HI<br>ABOVE SLIP FLUSH 10 IN H<br>FROM PIN END FLUSH              | 1.00 7.6<br>1 RG<br>8 1"<br>8 36" | PL221    |
| 4817         | 302          | 999         | 1/25/2008             | 1/26/2008         | 12.60             | 18 EA             | Discrete job      | W0328765        | 400            | 100           | 09014310      | SPIRAL DC 08.00X02.81X31<br>56 BB BOX UP NC 56 API RC<br>DWN STD SLIP 04 IN HB 1°<br>SLIP FLUSH 10 IN HB 36° FF<br>PIN END FLUSH 10 IN HB 36° FF | LOO NC<br>3 PIN<br>ABOVE<br>ROM   | PL221    |
| 4817         | 302          | 999         | 1/25/2000             | 1/29/2008         | 52.15             | 35 EA             | Discrete job      | W0328775        | 700            | 10            | 09000114      | SPIRAL DC 04.75x02.25x3)<br>38 88 BOX UP NC 38 API RC<br>DWN STD ZIP                                                                             | LIOO NC<br>G PIN                  | PL221    |
| 4017         | 302          | 999         | 1/26/2000             | 1/26/2008         | 4.50              | 15 EA             | Discrete job      | W0328762        | 500            | 100           | 09014309      | SPIRAL DC 09-50X03-00X03<br>REG 88 BOX UP 7-6 REG AP<br>PIN DWN STD SLIP 04 IN H<br>ABOVE SLIP FLUSH 10 IN H<br>FROM PIN END FLUSH               | LOO 7.6<br>1 RG<br>B 1"<br>B 36"  | PL221    |
| 4817         | 302          | 999         | 1/26/2008             | 1/26/2008         | 5.40              | 18 EA             | Discrete job      | W0328765        | 500            | 100           | 09014310      | SPIRAL DC 08.00X02.81X30<br>56 BB DOX UP NC 56 API RX<br>DWN STD SLIP 04 IN HB 1*<br>SLIP FLUSH 10 IN HB 36* FF<br>PIN END FLUSH                 | LIDO NC<br>S PIN<br>ABOVE<br>ROM  | PL221    |
| 4817         | 302          | 999         | 1/26/2008             | 8 1/26/2008       | 8                 | 40 EA             | Discrete job      | W0328769        | 500            | 100           | 09014401      | SPIRAL DC 04.75X02.25X31<br>36 88 80X UP NC 38 API R<br>DWN STD SLIP 03 IN HB 11<br>SLIP FLUSH 12 IN HB 36" F/<br>SLIP FLUSH 12 IN HB 36" F/     | LOO NC<br>S PIN<br>ABOVE<br>/PIN  | PL221    |

## **MRP** Material Requirements Data

From Oracle MRP Planner Workbench, we can see material requirements on specific items on a horizontal basis, or see the summarized requirements for the whole time horizon on Enterprise view. Both forms work on single item query basis. If you wan to see multiple items or a group of items at the same time, it is hard to pull a lot of data back without causing run away process. So we looked into how Oracle extracts the material requirement data and came up with our own extraction concurrent program.

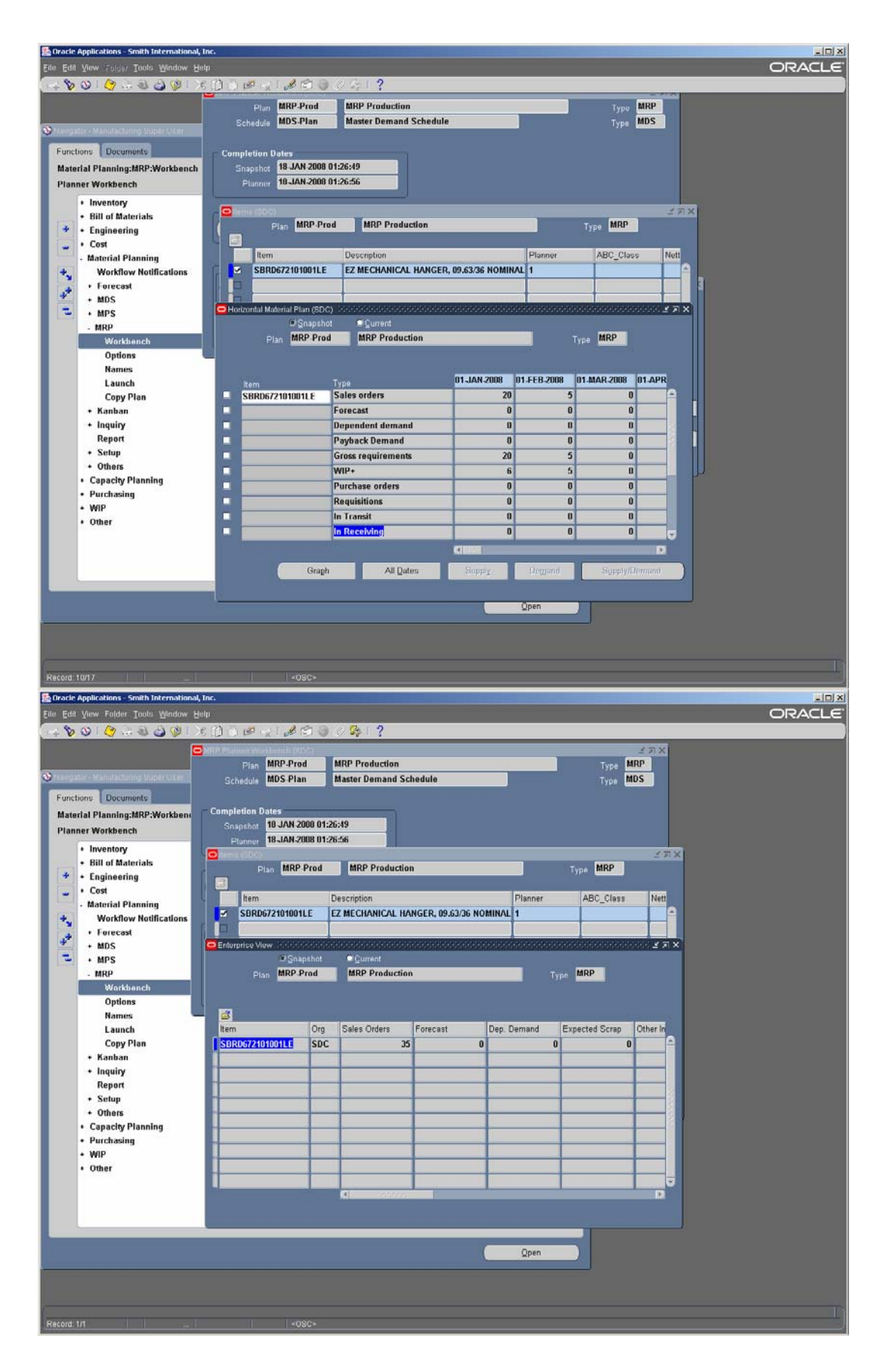

- 1. Delete the snapshot data from our customized MRP material requirement table.
- 2. Insert inventory\_item\_id with organization\_id and compile\_designator into mrp\_form\_query table. We group 100 items into one batch at one time for extraction for performance purpose. These items will be the source items that we are pulling MRP requirement data.

```
insert into mrp_form_query
  (query_id,
    last_update_date, last_updated_by,
    creation_date, created_by,
    number1, number2, char1)
select l_counter, sysdate, -1, sysdate, -1,
    inventory_item_id, organization_id, compile_designator
    from apps.mrp_system_items
    where organization_id = &organization_id
    and compile_designator = &compile_designator;
```

3. Call procedure mrp\_horizontal\_plan\_sc.populate\_horizontal\_plan to populate mrp\_material\_plans table for the items in mrp\_form\_query table. Since the parameter Enterprise\_view is True, it is extracting the enterprise view data. After the call, all the enterprise load information will be in this temp table for this session only.

```
mrp_horizontal_plan_sc.populate_horizontal_plan(
                                  => &query_id,
          item_list_id
         arg_plan_id => &unique_iu,
arg_organization_id => &corganization_id,
arg_compile_designator => &compile_designator,
arg_plan_organization_id => &corganization_id,
=> 3,
          arg_pian_or_some
arg_bucket_type
                                                                                     -- monthly
                                                   => sysdate + 1080,
          arg_cutoff_date
         arg_ourrent_data=> 0,arg_ind_demand_type=> NULL,arg_source_list_name=> NULL,enterprize_view=> TRUE,arg_res_level=> 1
          arg_current_data
                                                   => 0,
                                                                                    -- snapshot
                                                                                   -- enterprise view
          arg_res_level
          arg_resval1
                                                   => NULL,
          arg_resval2
                                                    => NULL);
```

If we call the same procedure with Enterprise\_view as False, the procedure is extracting the horizontal view data. After the call, all the horizontal material requirement information will be in this temp table for this session only.

```
mrp_horizontal_plan_sc.populate_horizontal_plan(
    item_list_id => &query_id,
    arg_plan_id => &unique_id,
    arg_organization_id => &corganization_id,
    arg_compile_designator => &compile_designator,
    arg_plan_organization_id => &corganization_id,
    arg_bucket_type => 3, -- monthly
    arg_cutoff_date => sysdate + 1080,
    arg_current_data => 0, -- snapshot
    arg_source_list_name => NULL,
    enterprize_view => FALSE, -- horizontal view
    arg_res_level => 1,
    arg_resval1 => NULL);
```

 Copy all the data in the global temp table mrp\_material\_plans table to our customized regular table for MRP Enterprise View or MRP Horizontal View depending on whether the extraction is for horizontal or enterprise view.

insert into GDL.GDL\_mrp\_mtl\_enterprise\_PLANS

**COLLABORATE 08** 

```
SELECT *
From apps.mrp_material_plans;
insert into GDL.GDL_mrp_mtl_horizontal_PLANS
SELECT *
From apps.mrp_material_plans;
```

- 5. Delete the data from global temp table mrp\_material\_plans so that we can loop back to step 1 for another group of items.
- 6. Loop through all the items planned by MRP in this organization.

After running the concurrent program for 3 plants after the MRP runs, we have the MRP material requirements data ready for reporting. We used Microsoft Reporting Services to build reports based on these data. The web reports follow the basic formats from Oracle form, but we have the search criteria customized to our business needs. We also added more fields to the reports to help user interpret the data efficiently: planning category, standard cost, planner, organization item attributes, onhand value, WIP value at standard cost. Our planners find these pages much easier to get to, and the information is ready for download to Excel.

| Report Vier  | wer - Microsoft Inter   | net Explorer                                                                  |             |                   |               |                             |                             |        |        |        | 1           | 02  |
|--------------|-------------------------|-------------------------------------------------------------------------------|-------------|-------------------|---------------|-----------------------------|-----------------------------|--------|--------|--------|-------------|-----|
| File Edit V  | iew Favorites Tool      | г нөр                                                                         |             |                   |               |                             |                             |        |        |        |             | 20  |
| 🕒 Back 🔹 (   | 🕘 · 🖹 😫 🤅               | 🚹 🔎 Search 👷 Favorites 🕢 🍰 -                                                  | 1 III       | · 🗔 🎎 👌           | 5             |                             |                             |        |        |        |             |     |
| Address 🛃 ht | tp://siprodsrs01.db.smi | th.com/ReportServer/Pages/ReportViewer.aspx?%2fS                              | nthServices | WafMonthlyScheduk | eByCategoryB; | dtem                        |                             |        |        |        | - 6         | Go  |
| ± 1111 • [77 | MP377777777             | 💽 🔍 n 🔸 🍙 nn 🔸 🚔 n 🔸 🗞 👀                                                      | Y + 1277    | n sonn s          | un 🖪 un       |                             |                             |        |        |        |             |     |
| Organization | n: SD                   | c 💌 P                                                                         | anner Co    | de: [             | ALL           |                             |                             |        |        | 1      | View Rep    | ort |
| Planning Ca  | t1: 201                 | -01 ×                                                                         | anning Ci   | st 2:             | (Null)        | *                           |                             |        |        |        |             |     |
| Planning Ca  | t 3: (Nu                | II) I P                                                                       | anning Ca   | nt 4:             | (Null)        | -                           |                             |        |        |        |             |     |
| Planning Ca  | t 5: (Nu                | dl) - P                                                                       | anning Cr   | ut 6:             | (Null)        | -                           |                             |        |        |        |             |     |
| Planning Ca  | t7: (Nu                 | il) - P                                                                       | anning Ca   | st 8:             | (Null)        |                             |                             |        |        |        |             |     |
| Planning Ca  | t 9: (Nu                | Ш) × Р                                                                        | anning Ci   | st 10:            | (Null)        |                             |                             |        |        |        |             |     |
| Itami        |                         |                                                                               | anning He   | vitan (Manthe):   | 36            | -                           |                             |        |        |        |             |     |
| ivern.       |                         |                                                                               | anning ris  | mzon (months): [  |               |                             |                             |        |        |        |             |     |
| Items With   | "0" Gross Req: [N       | <u>ب</u>                                                                      | rder By:    |                   | Gross Reg 1   | otal (Desc) 🔳               |                             |        |        |        |             |     |
| 14 4 1       | of 14 🕨 🔰               | 100% Find Next                                                                | Selec       | t a format        | Export        | s 3                         |                             |        |        |        |             | \$  |
| SDC -        | Monthly                 | Schedule By Categ                                                             | orv l       | <b>By Item</b>    |               |                             |                             |        |        |        |             | 1   |
| Category     | Item                    | Description                                                                   | UOM         | Standard Cost     | Planner       | Quantity Type               | Totals - Entire<br>Planning | Jan-08 | Feb-08 | Mar-08 | Apr-08      | м   |
|              |                         |                                                                               |             |                   |               |                             | Horizon                     |        |        |        |             |     |
| 201-01       | SBRD672101001L<br>E     | EZ MECHANICAL HANGER, 09.63/36<br>NOMINAL X 13.38/54.5-68, 8RD LTC BOX        | EA          | \$9,816.35        | 1             |                             |                             |        |        |        |             |     |
|              |                         |                                                                               |             |                   |               | Sales orders                | 35                          | 20     | 5      | 0      | 0           | 1   |
|              |                         |                                                                               |             |                   |               | Forecast                    | 0                           | 0      | 0      | 0      | 0           | 1   |
|              |                         |                                                                               |             |                   |               | Dependent demand            | 0                           | 0      | 0      | 0      | 0           | 1   |
|              |                         |                                                                               |             |                   |               | Other independent demand    | 0                           | 0      | 0      | C      | 0           | I   |
|              |                         |                                                                               |             |                   |               | Gross requirements          | 35                          | 20     | 5      | 0      | 0           | 1   |
|              |                         |                                                                               |             |                   |               | WIP+                        | 21                          | 6      | 5      | 0      | 0           | 1   |
|              |                         |                                                                               |             |                   |               | Purchase orders             | 0                           | 0      | 0      | U      | 0           | 1   |
|              |                         |                                                                               |             |                   |               | Requisitions                | 0                           | 0      | 0      | 0      | 0           | j i |
|              |                         |                                                                               |             |                   |               | In Transit                  | 0                           | 0      | 0      | 0      | 0           |     |
|              |                         |                                                                               |             |                   |               | In Receiving                | 0                           | 0      | 0      | 0      | 0           | 1   |
|              |                         |                                                                               |             |                   |               | Planned orders              | 0                           | 0      | 0      | 0      | 0           | 1   |
|              |                         |                                                                               |             |                   |               | Total supply                | 21                          | 6      | 5      | 0      | 0           |     |
|              |                         |                                                                               |             |                   |               | Beginning on hand           | 14                          | 14     | 0      | 0      | 0           | 1   |
|              |                         |                                                                               |             |                   |               | Projected available balance | 0                           | 0      | 0      | 0      | 0           | 1   |
| 01-01        | HSDB375791357<br>GT     | HYDRAULIC HANGER, 07.00/32 06.00 SD<br>X 09.63/58.4, 07.00/29 TS 3SB BOX UP X | EA          | \$5,391.73        | 1             |                             |                             |        |        |        |             |     |
|              |                         |                                                                               |             |                   |               | Sales orders                | 30                          | 10     | 0      | 10     | 10          |     |
|              |                         |                                                                               |             |                   |               | Forecast                    | 0                           | 0      | 0      | 0      | 0           |     |
| 1            |                         |                                                                               |             |                   |               |                             |                             |        |        |        |             | .1  |
| Done         |                         |                                                                               | -           |                   |               |                             |                             |        |        | Loc    | al intranet | -   |

| Tell         Name         Process         Name         Name                                                                                                    | Report Viewer - Micro | soft Internet Explorer                                 |                    |                         |            |                  |              |                                  |                 |          |               |                     | 10               |
|----------------------------------------------------------------------------------------------------|-----------------------|--------------------------------------------------------|--------------------|-------------------------|------------|------------------|--------------|----------------------------------|-----------------|----------|---------------|---------------------|------------------|
| Out         Out         Out <th>File Edit View Favor</th> <th>ntes Tools Help</th> <th></th> <th></th> <th></th> <th></th> <th></th> <th></th> <th></th> <th></th> <th></th> <th></th> <th></th>                                                                                                    | File Edit View Favor  | ntes Tools Help                                        |                    |                         |            |                  |              |                                  |                 |          |               |                     |                  |
| Interfiguedantiol. B. unit Actional Converting Control Participation State State St         | 🔁 Back + 🕥 · 🙀        | 👔 🐔 🔎 Search 🐈 Favorites 🍘                             | A. L. 1            | - 🗖 📶 .                 | 18         |                  |              |                                  |                 |          |               |                     |                  |
| Image: mail of the second second se | ddress http://sprods  | rs01 db smith com/ReportFerver/Pages/ReportFiewer, asp | w?%.2fSmthSen      | ices%2fComprehens       | wellanning | Annehy Cat       |              |                                  |                 |          |               |                     | - E G            |
| Organization:         SCC         Planner Code:         ALL         Image: Code:         ALL         Image: Code:         Image: Code:         Image: Code:         Image                                                                                                    | • 777 • 77 MP377777   | 7777 • Q.n • (ann • (an                                | • <b>%</b> DIY • 1 | 7777 12 07777           | 12 7777    | 1777             |              |                                  |                 |          |               |                     |                  |
| organization:         SPC         Planner Code:         ALL         Planning Cot 1:         SPC         Planning Cot 2:         Vill         Planning Cot 1:         Planning Cot 1:                                                                                                    |                       |                                                        |                    |                         |            |                  |              |                                  |                 |          |               |                     |                  |
| Planning Cat 1:       201-01       Planning Cat 2:       (Null)       Planning Cat 3:       (Null)       Planning Cat 4:       (Null)       Planning Cat 5:       (Null)       Planning Cat 5:       (Null)       Planning Cat 6:       (Null)       Planning Cat 7:       (Null)       Planning Cat 8:       (Null)       Planning Cat 7:       (Null)       Planning Cat 8:       (Null)       Planning Cat 7:       (Null)       Planning Cat 8:       (Null)       Planning Cat 7:       (Null)       Planning Cat 8:       (Null)       Planning Cat 7:       (Null)       Planning Cat 8:       (Null)       Planning Cat 7:       (Null)       Planning Cat 8:       (Null)       Planning Cat 7:       (Null)       Planning Cat 8:       (Null)       Planning Cat 7:       (Null)       Planning Cat 7:       (Null)       P                                                                                                    | Organization:         | SDC Planner Code:                                      | ALL                | -                       |            |                  |              |                                  |                 |          |               | V                   | iew Report       |
| Planning Cat 3:       (Vul)       Planning Cat 4:       (Vul)       Planning Cat 4:       (Vul)       Planning Cat 5:       (Vul)       Planning Cat 6:       (Vul)       Planning Cat 7:       (Vul)       Planning Cat 8:       (Vul)       Planning Cat 7:       (Vul)       Planning Cat 8:       (Vul)       Planning Cat 9:       (Vul)       Planning Cat 9:       (Vul) <td>Planning Cat 1:</td> <td>201-01 Planning Cat 2:</td> <td>(Null)</td> <td></td> <td></td> <td></td> <td></td> <td></td> <td></td> <td></td> <td></td> <td></td> <td></td>                                                                                                    | Planning Cat 1:       | 201-01 Planning Cat 2:                                 | (Null)             |                         |            |                  |              |                                  |                 |          |               |                     |                  |
| Planning Cat 5:       [Tulii]       Planning Cat 6:       [Tulii]       Planning Cat 7:       [Tulii]       Planning Cat 8:       [Tulii]       Planning Cat 8:       [Tulii]       Planning Cat 8:       [Tulii]       Planning Cat 9:       [Tulii]       Planning Cat 9:       [Tulii]       [Tulii]       [Tulii]       [Tulii]       [T                                                                                                    | Planning Cat 3:       | (Null) Planning Cat 4:                                 | (Null)             | -                       |            |                  |              |                                  |                 |          |               |                     |                  |
| Planning Cat 5:         (Total)         Planning Cat 5:         (Total)         (Total)         Planning Cat 5:         (Total)         (Total)         (Total)         (Total)         (Total)         (Total)         (Total)         (Total)         (Total)         (Total)         (Total)         (Total)         (Total)         (Total)         (Total)         (Total) <th< td=""><td></td><td></td><td>Law an</td><td></td><td></td><td></td><td></td><td></td><td></td><td></td><td></td><td></td><td></td></th<>                                                                                                    |                       |                                                        | Law an             |                         |            |                  |              |                                  |                 |          |               |                     |                  |
| Planning Cat 7:         [Twuli)         Planning Cat 8:         [Muli)         Planning Cat 9:         [Twuli)         Planning Cat 10:         [Muli)         Planning Cat 10:         [Muli)         Planning Cat 10:         [Muli)         Planning Cat 10:         [Muli)         Planning Cat 10:         [Muli)         Planning Cat 10:         [Muli)         Planning Cat 10:         [Muli)         Planning Cat 10:         [Muli)         Planning Cat 10:         [Muli)         Planning Cat 10:         [Muli)         Planning Cat 10:         [Muli)         Planning Cat 10:         [Muli)         Planning Cat 10:         [Muli)         Planning Cat 10:         [Muli]         Planning Cat 10:         [Muli]                                                                                                    | Planning Cat 5:       | (Null) Planning Cat 6:                                 | L(Mail)            | -                       |            |                  |              |                                  |                 |          |               |                     |                  |
| Planning Cat 9:         (Yearling View)         Planning Cat 10:         (Wearling View)         Planning Cat 10:         (Wearling View)         Planning Cat 10:         (Wearling View)         Planning Cat 10:         (Wearling View)         Planning Cat 10:         (Wearling View)         (Mearling View)         (Mear                                                                                                    | Planning Cat 7:       | (Null) Planning Cat 8:                                 | (Null)             | •                       |            |                  |              |                                  |                 |          |               |                     |                  |
| Items         Sorthy         Grouss Require (decs)           IN         ef1         Sorthy         Find I Next         Select a format         Corport         Corport                                                                                                    | Planning Cat 9:       | (Null) Planning Cat 10:                                | (Null)             |                         |            |                  |              |                                  |                 |          |               |                     |                  |
| It is only register         Description         Did it liext         Select a format         Diport         Construction           Specifyin         Construction         Specifyin         Construction         Solution           Description         Category<br>Description         UM         Sales         Forecast         Description           Description         Construction         Sales         Forecast         Description           Description         Colspan="4">Construction         Sales         Forecast         Description           Description         Colspan="4">Construction         Sales         Forecast         Description           Construction         Sales         Solution         Sales         Solution           Construction         Construction         Sales         Solution           Construction         Solution         Solution           Construction         Solution         Solutin intend tangention <td< td=""><td>Items With 0 Cross Ru</td><td>ages N Southy</td><td>Gross Reg.</td><td>(abue (desc) .</td><td></td><td></td><td></td><td></td><td></td><td></td><td></td><td></td><td></td></td<>                                                                                                    | Items With 0 Cross Ru | ages N Southy                                          | Gross Reg.         | (abue (desc) .          |            |                  |              |                                  |                 |          |               |                     |                  |
| It is of a b pi         But is of a b pi         But is of a b pi         Prind likest         Select a format         Description         Standard<br>(ast of cost)         Standard<br>(ast of cost)         Standard<br>(ast of cost)         Stales<br>State         Forecast         Deg<br>Description         Other Ind<br>Demand           DRP.D06040076K         EXPANSION JOINT, SPLINEO / KEYED FOR         201-01         Liner Hangers         EA         \$90,163.53         \$530,372.41.35         0         0         0           DBREDGENDOTOFICE         EZ MECHANICAL HANGER, 06.60.05         201-01         Liner Hangers         EA         \$90,163.53         \$530,372.41.35         0         0         0         0         0         0         0         0         0         0         0         0         0         0         0         0         0         0         0         0         0         0         0         0         0         0         0         0         0         0         0         0         0         0         0         0         0         0         0         0         0         0         0         0         0         0         0         0         0         0         0         0         0         0         0         0                                                                                                    |                       |                                                        |                    |                         |            |                  |              |                                  |                 |          |               |                     |                  |
| SDC - Comprehensive Planning View By Category<br>Description         V/ON         Standard<br>Cost         Gross<br>Reg         Gross Reg Value<br>(at std cost)         Sales<br>Subscription         For Category<br>Description         V/ON         Standard<br>Cost         Gross Reg Value<br>(at std cost)         Sales<br>Subscription         For Category<br>Description         V/ON         Standard<br>Cost         Gross Reg Value<br>(at std cost)         Sales<br>Subscription         For Category<br>Demand         Other Ind<br>Demand           EXP.DR66400075k         EXPANSION JOINT, SPLNED / KEYED FOR<br>BERCEXPLICITURE<br>EX ECHANICAL HANGER, 09 63/05         201-01         Liner Hangers<br>EA         \$10,095.66         25         5316.465.57         25         0         0         0           MPV0745314044         WEIGHT SET PACKER WHOLDDOWN,<br>201-01         201-01         Liner Hangers<br>EA         \$10,095.66         27         \$127,602.05         25         \$131,697.67         0         0         0         0         0         0         0         0         0         0         0         0         0         0         0         0         0         0         0         0         0         0         0         0         0         0         0         0         0         0         0         0         0         0         0         0         0         0                                                                                                    |                       |                                                        |                    |                         |            |                  |              |                                  |                 |          |               |                     |                  |
| Item         Description         Category<br>Description         Cutegory<br>Description         UOM<br>Enclose         Standard<br>Cost         Gross<br>Req         Gross Req Value<br>(at vtd cost)         Sales<br>Orders         Forecast         Dep<br>Demand         Other International<br>Demand           EXPANSION JOINT, SPLINED / KEYED FOR<br>EXREGATIONOLLE         201-01         Liner Hangers         EA         \$70,123.59         5         \$300,617.95         5         0         0         0         0         0         0         0         0         0         0         0         0         0         0         0         0         0         0         0         0         0         0         0         0         0         0         0         0         0         0         0         0         0         0         0         0         0         0         0         0         0         0         0         0         0         0         0         0         0         0         0         0         0         0         0         0         0         0         0         0         0         0         0         0         0         0         0         0         0         0         0         0         0                                                                                                    | SDC - Con             | anrehencive Planning                                   | View               | By Cate                 | anor       | v                |              |                                  |                 |          |               |                     |                  |
| Item         Description         Category<br>Description         Category<br>Description         Category<br>Description         Uniter Hangers<br>(A static core)         Grage<br>Core<br>(Core<br>(A static core)         Grage<br>Core<br>(A static core)         Sales<br>(A static core)         Fore-<br>Category         Dep<br>(A static core)         Other Indic<br>(A static core)         Dep<br>(A static core)         Dep<br>(A staticore)         Dep<br>(A stat                                                                                                    | SDC - COI             | iprenensive Flamming                                   | VIEW               | by Catt                 | eyui       | У                |              |                                  |                 |          |               |                     |                  |
| DRADGEGG0075K         EXPANSION JOINT, SPLINED / KEYED FOR         201 01         Liner Hangers         EA         \$70,123.59         5         \$350,617.95         5         0         0         0           BERCEZIOLIDITE         EX         MCHANICAL HANGER, 05.03/6         201 01         Liner Hangers         EA         \$49,016.35         35         \$314,672.41         35         0         0         0         0           MPH074634044         WEIGHT SET PACKER, 07.00/29 X         201 01         Liner Hangers         EA         \$10,096.62         25         \$316,465.67         25         0         0         0         0           SWIG531044         WEIGHT SET PACKER, 07.00/29 X         201-01         Liner Hangers         EA         \$5,091.73         30         \$161,752.00         30         0         0         0         0         0         0         0         0         0         0         0         0         0         0         0         0         0         0         0         0         0         0         0         0         0         0         0         0         0         0         0         0         0         0         0         0         0         0         0 <td< th=""><th>tem</th><th>Description</th><th>Category</th><th>Category<br/>Description</th><th>UOM</th><th>Standard<br/>Cost</th><th>Gross<br/>Req</th><th>Gross Req Value<br/>(at std cost)</th><th>Sales<br/>Orders</th><th>Forecast</th><th>Dep<br/>Demand</th><th>Other Ind<br/>Demand</th><th>Begin<br/>On Hand</th></td<>                                                                                                    | tem                   | Description                                            | Category           | Category<br>Description | UOM        | Standard<br>Cost | Gross<br>Req | Gross Req Value<br>(at std cost) | Sales<br>Orders | Forecast | Dep<br>Demand | Other Ind<br>Demand | Begin<br>On Hand |
| EDERCEZIONOLLE         EX MECHANICAL HANGER, 09.63/06         201-01         Liner Hangers         EA         \$9,916.35         35         \$4343,572.41         35         0         0         0           MMP167430404         WEIGHT SET PACKER, 07.00/29 X         201-01         Liner Hangers         EA         \$12,560.22         25         \$316,465.57         25         0         0         0         0           SW163514044         WEIGHT SET PACKER WHOLDDOWN,         201-01         Liner Hangers         EA         \$10,095.66         27         427,500.30         0         0         0         0         0         0         0         0         0         0         0         0         0         0         0         0         0         0         0         0         0         0         0         0         0         0         0         0         0         0         0         0         0         0         0         0         0         0         0         0         0         0         0         0         0         0         0         0         0         0         0         0         0         0         0         0         0         0         0         0 <td>5XPJ068408075K</td> <td>EXPANSION JOINT, SPLINED / KEYED FOR</td> <td>201-01</td> <td>Liner Hangers</td> <td>EA</td> <td>\$70,123.59</td> <td>5</td> <td>\$350,617.95</td> <td>5</td> <td>0</td> <td>0</td> <td>0</td> <td>0</td>                                                                                                    | 5XPJ068408075K        | EXPANSION JOINT, SPLINED / KEYED FOR                   | 201-01             | Liner Hangers           | EA         | \$70,123.59      | 5            | \$350,617.95                     | 5               | 0        | 0             | 0                   | 0                |
| MPH074634044         WEIGHT SET PACKER, 07 00/29 X         201 01         Liner Hangers         EA         \$12,660,22         25         \$316,465,67         25         0         0         0           SW163514044         WEIGHT SET PACKER WHOLDDOWN,         201-01         Liner Hangers         EA         \$10,965,66         27         \$272,620,65         27         0         0         0         0         0         0         0         0         0         0         0         0         0         0         0         0         0         0         0         0         0         0         0         0         0         0         0         0         0         0         0         0         0         0         0         0         0         0         0         0         0         0         0         0         0         0         0         0         0         0         0         0         0         0         0         0         0         0         0         0         0         0         0         0         0         0         0         0         0         0         0         0         0         0         0         0         0                                                                                                    | BRD672101001LE        | EZ MECHANICAL HANGER, 09.63/36                         | 201-01             | Liner Hangers           | EA         | \$9,816.35       | 35           | \$343,572.41                     | 35              | 0        | 0             | 0                   | 14               |
| SWIE3514044         WEIGHT SET PACKER WHOLDDOWN,         201-01         Liner Hangers         EA         \$10,095.66         27         \$272,602.05         27         0         0         0           ISDB37591357GT         HVDRAULC HANGER, 07.002.05.00.05.0         201-01         Liner Hangers         EA         \$57,991.37         30         \$161,752.00         30         0         0         0         0         0         0         0         0         0         0         0         0         0         0         0         0         0         0         0         0         0         0         0         0         0         0         0         0         0         0         0         0         0         0         0         0         0         0         0         0         0         0         0         0         0         0         0         0         0         0         0         0         0         0         0         0         0         0         0         0         0         0         0         0         0         0         0         0         0         0         0         0         0         0         0         0                                                                                                             | MPH374634044          | WEIGHT SET PACKER, 07.00/29 X                          | 201-01             | Liner Hangers           | EA         | \$12,658.22      | 25           | \$316,465.57                     | 25              | 0        | 0             | 0                   | 0                |
| ISDB375791357GT         HYDRAULIC HANGER, 07 2002 06 00SD X         201-01         Liner Hangers         EA         45,391 73         30         \$161,752 00         30         0         0         0         0           DSR/037309003         EXPANSION JOINT, THERMAL,         201-01         Liner Hangers         EA         \$13,877 71         20         \$143,377 45         20         0         0         0         0         0         0         0         0         0         0         0         0         0         0         0         0         0         0         0         0         0         0         0         0         0         0         0         0         0         0         0         0         0         0         0         0         0         0         0         0         0         0         0         0         0         0         0         0         0         0         0         0         0         0         0         0         0         0         0         0         0         0         0         0         0         0         0         0         0         0         0         0         0         0         0                                                                                                             | SW163614044           | WEIGHT SET PACKER W/HOLDDOWN,                          | 201-01             | Liner Hangers           | EA         | \$10,095.66      | 27           | \$272,582.85                     | 27              | 0        | 0             | 0                   | 0                |
| DEPLOT399003         EXPANSION JOINT, THERMAL,         201-01         Liner Hangers         EA         57,160.07         20         \$143,377.46         20         0         0         0           MES05691551         HYDRAULD NOAROTATING POCKET SUP         201-01         Liner Hangers         EA         \$15,307.71         7         \$97,143.99         7         0         0         0         0         0           MES05691551         HYDRAULD ROTATING POCKET SUP         201-01         Liner Hangers         EA         \$16,307.77         7         \$97,143.99         7         0         0         0         0         0         0         0         0         0         0         0         0         0         0         0         0         0         0         0         0         0         0         0         0         0         0         0         0         0         0         0         0         0         0         0         0         0         0         0         0         0         0         0         0         0         0         0         0         0         0         0         0         0         0         0         0         0         0                                                                                                    | ISDB375791357GT       | HYDRAULIC HANGER, 07 00/32 06:00SD X                   | 201-01             | Liner Hangers           | EA         | \$5,391.73       | 30           | \$161,752.00                     | 30              | 0        | 0             | 0                   | 10               |
| UPS056031651         HYDRAULIC NONROTATINO POCKET SUP         201-01         Liner Hangers         EA         \$13,077,71         7         \$97,14399         7         0         0         0           SPS0604791053         HYDRAULIC NONROTATINO POCKET SUP         201-01         Liner Hangers         EA         \$14,663.95         15         560.99.27         15         0         0         0         0         0         0         0         0         0         0         0         0         0         0         0         0         0         0         0         0         0         0         0         0         0         0         0         0         0         0         0         0         0         0         0         0         0         0         0         0         0         0         0         0         0         0         0         0         0         0         0         0         0         0         0         0         0         0         0         0         0         0         0         0         0         0         0         0         0         0         0         0         0         0         0         0         0 <td>EXPJ373099003</td> <td>EXPANSION JOINT, THERMAL,</td> <td>201-01</td> <td>Liner Hangers</td> <td>EA</td> <td>\$7,168.87</td> <td>20</td> <td>\$143,377.46</td> <td>20</td> <td>0</td> <td>0</td> <td>0</td> <td>0</td>                                                                                                    | EXPJ373099003         | EXPANSION JOINT, THERMAL,                              | 201-01             | Liner Hangers           | EA         | \$7,168.87       | 20           | \$143,377.46                     | 20              | 0        | 0             | 0                   | 0                |
| BPSB404791053         HYDRAULIC ROTATING POCKET SLIP         201-01         Liner Hangers         EA         \$4,663.95         15         \$69,959.27         15         0         0         0           NMPOG730W4003LE         WEIGHT SET PACKER, 063/43.5 X         201-01         Liner Hangers         EA         \$49,63.95         15         \$45,70.047         5         0         0         0         0         0         0         0         0         0         0         0         0         0         0         0         0         0         0         0         0         0         0         0         0         0         0         0         0         0         0         0         0         0         0         0         0         0         0         0         0         0         0         0         0         0         0         0         0         0         0         0         0         0         0         0         0         0         0         0         0         0         0         0         0         0         0         0         0         0         0         0         0         0         0         0         0         0 <td>IPS826691551</td> <td>HYDRAULIC NON-ROTATING POCKET SLIP</td> <td>201-01</td> <td>Liner Hangers</td> <td>EA</td> <td>\$13,877.71</td> <td>7</td> <td>\$97,143.99</td> <td>7</td> <td>0</td> <td>0</td> <td>0</td> <td>0</td>                                                                                                    | IPS826691551          | HYDRAULIC NON-ROTATING POCKET SLIP                     | 201-01             | Liner Hangers           | EA         | \$13,877.71      | 7            | \$97,143.99                      | 7               | 0        | 0             | 0                   | 0                |
| WHIPG6736WH003LE         WEIGHT SET PACKER, 06 63/43 S X         201-01         Liner Hangers         EA         \$10,757.69         5         \$453,708.47         5         0         0         0           SBR06736WH003LE         EX MECHANICAL HANGER, 06 63/43.5 X         201-01         Liner Hangers         EA         \$10,757.69         5         \$459,208.47         5         0         0         0         0           BMP0759364267         WEIGHT SET PACKER, 07 00/20 60.00         201-01         Liner Hangers         EA         \$49,294.66         1         \$40,220.46         1         0         0         0         0         0         0         0         0         0         0         0         0         0         0         0         0         0         0         0         0         0         0         0         0         0         0         0         0         0         0         0         0         0         0         0         0         0         0         0         0         0         0         0         0         0         0         0         0         0         0         0         0         0         0         0         0         0         0                                                                                                    | RPSB404791053         | HYDRAULIC ROTATING POCKET SLIP                         | 201-01             | Liner Hangers           | EA         | \$4,663.95       | 15           | \$69,959.27                      | 15              | 0        | 0             | 0                   | 0                |
| IBBR/073530/1001LE         EX         ES/ MECHANICAL HANGER, 05 0343 5 X         201-01         Liner Hangers         EA         \$49,026.00         5         \$49,240.00         5         0         0         0           MPH/073594545FN         WEIGHT SET PACKER, 07 00/20.00         00.01         Liner Hangers         EA         \$40,220.46         1         \$40,220.46         1         0         0         0         0         0         0         0         0         0         0         0         0         0         0         0         0         0         0         0         0         0         0         0         0         0         0         0         0         0         0         0         0         0         0         0         0         0         0         0         0         0         0         0         0         0         0         0         0         0         0         0         0         0         0         0         0         0         0         0         0         0         0         0         0         0         0         0         0         0         0         0         0         0         0         0                                                                                                    | VMP06736W4003LE       | WEIGHT SET PACKER, 09.63/43.5 X                        | 201-01             | Liner Hangers           | EA         | \$10,757.69      | 5            | \$53,788.47                      | 5               | 0        | 0             | 0                   | 0                |
| MMPIG7586456FN         WEIGHT SET PACKER, 07 00/20 6, 00         201-01         Liner Hangers         EA         \$48,230.46         1         \$44,220.46         1         \$40,220.46         1         \$60,230.46         1         \$60,230.46         1         \$60,230.46         1         \$60,230.46         1         \$60,230.46         1         \$60,230.46         1         \$60,230.46         1         \$60,230.46         1         \$60,230.46         1         \$60,230.46         1         \$60,230.46         1         \$60,230.46         1         \$60,230.46         1         \$60,230.46         1         \$60,230.46         1         \$60,230.46         1         \$60,230.46         1         \$60,230.46         1         \$60,230.46         1         \$60,230.46         1         \$60,230.46         1         \$60,230.46         1         \$60,230.46         1         \$60,230.46         1         \$60,230.46         1         \$60,230.46         1         \$60,230.46         1         1         \$60,230.46         1         1         \$60,230.46         1         1         1         1         1         1         1         1         1         1         1         1         1         1         1         1         1         1                                                                                                    | SBRD6736W1003LE       | EZ MECHANICAL HANGER, 09 63/43.5 X                     | 201-01             | Liner Hangers           | EA         | \$9,849.60       | 5            | \$49,248.00                      | 5               | 0        | 0             | 0                   | 0                |
| UPS372621075LE         HYDRAULC ROTATING POCKET SUP         201-01         Liner Hangers         EA         \$55,994.50         8         \$47,196.21         8         0         0         0         0           ZRD163601044         EX MECHANICAL HANGER, 05.00/18 X         201-01         Liner Hangers         EA         \$52,632.72         9         \$32,694.62         9         0         0         0         0         0         0         0         0         0         0         0         0         0         0         0         0         0         0         0         0         0         0         0         0         0         0         0         0         0         0         0         0         0         0         0         0         0         0         0         0         0         0         0         0         0         0         0         0         0         0         0         0         0         0         0         0         0         0         0         0         0         0         0         0         0         0         0         0         0         0         0         0         0         0         0         0                                                                                                    | MPH375594546FN        | WEIGHT SET PACKER, 07.00/32 06.00                      | 201-01             | Liner Hangers           | EA         | \$48,228.46      | 1            | \$48,228.46                      | 1               | 0        | 0             | 0                   | 0                |
| EZROIGS01044         EZ MECHANICAL HANGER, 05 00/10 X         201-01         Line Hangers         EA         \$2,523,72         9         \$23,694,62         9         0         0         0         0           PSIR606094363         POCKET SUP HANGER ROTATING, INSIDE         201-01         Line Hangers         EA         \$2,111.23         11         \$23,693.65         11         0         0         0         0           PSIR606094363         POCKET SUP HANGER ROTATING, INSIDE         201-01         Line Hangers         EA         \$45,603.07         5         0         0         0         0         0         0         0         0         0         0         0         0         0         0         0         0         0         0         0         0         0         0         0         0         0         0         0         0         0         0         0         0         0         0         0         0         0         0         0         0         0         0         0         0         0         0         0         0         0         0         0         0         0         0         0         0         0         0         0         0                                                                                                    | IPS373621075LE        | HYDRAULIC ROTATING POCKET SLIP                         | 201-01             | Liner Hangers           | EA         | \$5,894.90       | 8            | \$47,159.21                      | 8               | 0        | 0             | 0                   | 0                |
| PSHREGG004553         POCKET SLIP HANGER ROTATING, INSIDE         201-01         Line Hangers         EA         \$2,141.23         11         \$23,663.65         11         0         0         0         0           ISDB135601356GT         HYDRAULIC HANGER, 04.50713.5 X 07 0029.2         201-01         Liner Hangers         EA         \$4,609.07         \$         \$23,049.34         \$         0         0         0         0         0         0         0         0         0         0         0         0         0         0         0         0         0         0         0         0         0         0         0         0         0         0         0         0         0         0         0         0         0         0         0         0         0         0         0         0         0         0         0         0         0         0         0         0         0         0         0         0         0         0         0         0         0         0         0         0         0         0         0         0         0         0         0         0         0         0         0         0         0         0         0                                                                                                    | EZRD163601044         | EZ MECHANICAL HANGER, 05.00/18 X                       | 201-01             | Liner Hangers           | EA         | \$2,632.72       | 9            | \$23,694.52                      | 9               | 0        | 0             | 0                   | 0                |
| HSDB136d01536GT         HYDRAULIC HANGER, 04.50/13.5 X 07 00/29.         201-01         Liner Hangers         EA         \$4,609.07         5         \$323,049.34         5         0         0         0           HSDB136d01536GT         HYDRAULIC HANGER, 04.50/13.5 X 07 00/29.         201-01         Liner Hangers         EA         \$3,570.51         6         \$21,423.04         6         0         0         0           PS1D137659542S         POCKET SLIP HANGER, 13,3866-72 OR         201-01         Liner Hangers         EA         \$37,70.77         2         \$19,477.53         2         0         0         0           HPS376521546FN         HYDRAULIC ROTATING POCKET SLIP         201-01         Liner Hangers         EA         \$17,430.17         1         \$17,430.17         1         0         0         0           BR0253601522SO         EZ MECHANICAL HANGER, 05.5020 X         201-01         Liner Hangers         EA         \$17,430.17         1         \$16,339.45         5         0         0         0                                                                                                    | PSHR096094353         | POCKET SLIP HANGER ROTATING, INSIDE                    | 201-01             | Liner Hangers           | EA         | \$2,141.23       | 11           | \$23,553.55                      | 11              | 0        | 0             | 0                   | 0                |
| HSDB374601003LE         HYDRAULC HANGER, 07.0023 X09 63/43.5-         201-01         Liner Hangers         EA         \$3570.51         6         \$21,423.04         6         0         0         0           PSTD1375642S         POCKET SUP HANGER, 07.0023 X09 63/43.5-         201-01         Liner Hangers         EA         \$37,670.77         2         \$19,497.53         2         0         0         0           PS3756375651266FN         HYDRAULC ROTATING POCKET SUP         201-01         Liner Hangers         EA         \$17,430.17         1         \$17,430.17         1         0         0         0           PBR025500152SO         EZ MECHANICAL HANGER, 05.6020 X         201-01         Liner Hangers         EA         \$32,670.99         5         \$15,339.45         5         0         0         0                                                                                                    | ISDB135401536GT       | HYDRAULIC HANGER, 04 50/13 5 X 07 00/29-               | 201-01             | Liner Hangers           | EA         | \$4,609.87       | 5            | \$23,049.34                      | 5               | 0        | 0             | 0                   | 0                |
| PSTD13726542S         POCKET SLIP HANGER, 13.3866/72 OR         201-01         Liner Hangers         EA         \$9,760.77         2         \$19,497.53         2         0         0         0           HPS3765642S         POCKET SLIP HANGER, 13.3866/72 OR         201-01         Liner Hangers         EA         \$17,430.17         1         0         0         0           HPS3765612S50         EZ         MECHANICAL HANGER, 05.5020 X         201-01         Liner Hangers         EA         \$17,430.17         1         0         0         0           BR025560152S50         EZ         MECHANICAL HANGER, 05.5020 X         201-01         Liner Hangers         EA         \$3,267.09         5         \$16,339.45         5         0         0         0                                                                                                    | HSDB374601003LE       | HYDRAULIC HANGER, 07:00/29 X 09:63/43:5-               | 201-01             | Liner Hangers           | EA         | \$3,570.51       | 6            | \$21,423.04                      | 6               | 0        | 0             | 0                   | 0                |
| IPS375521546FN HYDRAULIC ROTATING POCKET SLIP 201-01 Liner Hangers EA \$17,430.17 1 \$17,430.17 1 0 0 0 0 0 0 0 0 0 0 0 0 0 0 0 0 0 0                                                                                                    | PSTD133769542S        | POCKET SLIP HANGER, 13.38/68-72 OR                     | 201-01             | Liner Hangers           | EA         | \$9,748.77       | 2            | \$19,497.53                      | 2               | 0        | 0             | 0                   | 0                |
| 38RD253601522SQ EZ MECHANICAL HANGER, 05,50/20 X 201-01 Liner Hangers EA \$3,267,89 5 \$16,339.45 5 0 0 0                                                                                                    | IPS375521646FN        | HYDRAULIC ROTATING POCKET SLIP                         | 201-01             | Liner Hangers           | EA         | \$17,430.17      | 1            | \$17,430.17                      | 1               | 0        | 0             | 0                   | 0                |
|                                                                                                    | SBRD253601522SQ       | EZ MECHANICAL HANGER, 05.50/20 X                       | 201-01             | Liner Hangers           | EA         | \$3,267.09       | 5            | \$16,339.45                      | 5               | 0        | 0             | 0                   | 0                |
| RPSB404791900         HYDRAULIC ROTATING POCKET SLIP         201-01         Liner Hangers         EA         \$4,065.94         4         \$16,263.78         4         0         0         0                                                                                                    | RPSB404791900         | HYDRAULIC ROTATING POCKET SLIP                         | 201-01             | Liner Hangers           | EA         | \$4,065.94       | 4            | \$16,263.78                      | 4               | 0        | 0             | 0                   | 0                |
| PSHR13309P6172S POCKET SLIP HANGER, ROTATING, INSIDE 201-01 Liner Hangers EA \$4,771.58 3 \$14,314.73 3 0 0 0                                                                                                    | PSHR13309P6172S       | POCKET SLIP HANGER, ROTATING, INSIDE                   | 201-01             | Liner Hangers           | EA         | \$4,771.58       | 3            | \$14,314.73                      | З               | 0        | 0             | 0                   | 0                |
| HPS823491056 HYDRAULIC NON-ROTATING POCKET SLIP 201-01 Liner Hansers EA \$13.377.66 1 \$13.377.66 1 0 0 0                                                                                                    | HPS823491056          | HYDRAULIC NON-ROTATING POCKET SLIP                     | 201-01             | Liner Hangers           | EA         | \$13.377.66      | 1            | \$13.377.66                      | 1               | 0        | 0             | 0                   | 0                |

## **MRP Pegging Information**

In our MRP plans for the 3 manufacturing plants, we are using soft pegging option. Every day Oracle pegs the supply and demand dynamically, and it is very critical for us to understand and utilize the pegging information to manage the shop floor, purchasing and customer services. In MRP Planners Workbench, pegging page is an object navigator. The detailed information is displayed on a separate panel. It is very difficult to download the data to Excel format. Our challenge is to extract the pegging information out to our customized table so that we can use it more efficiently to help our business needs.

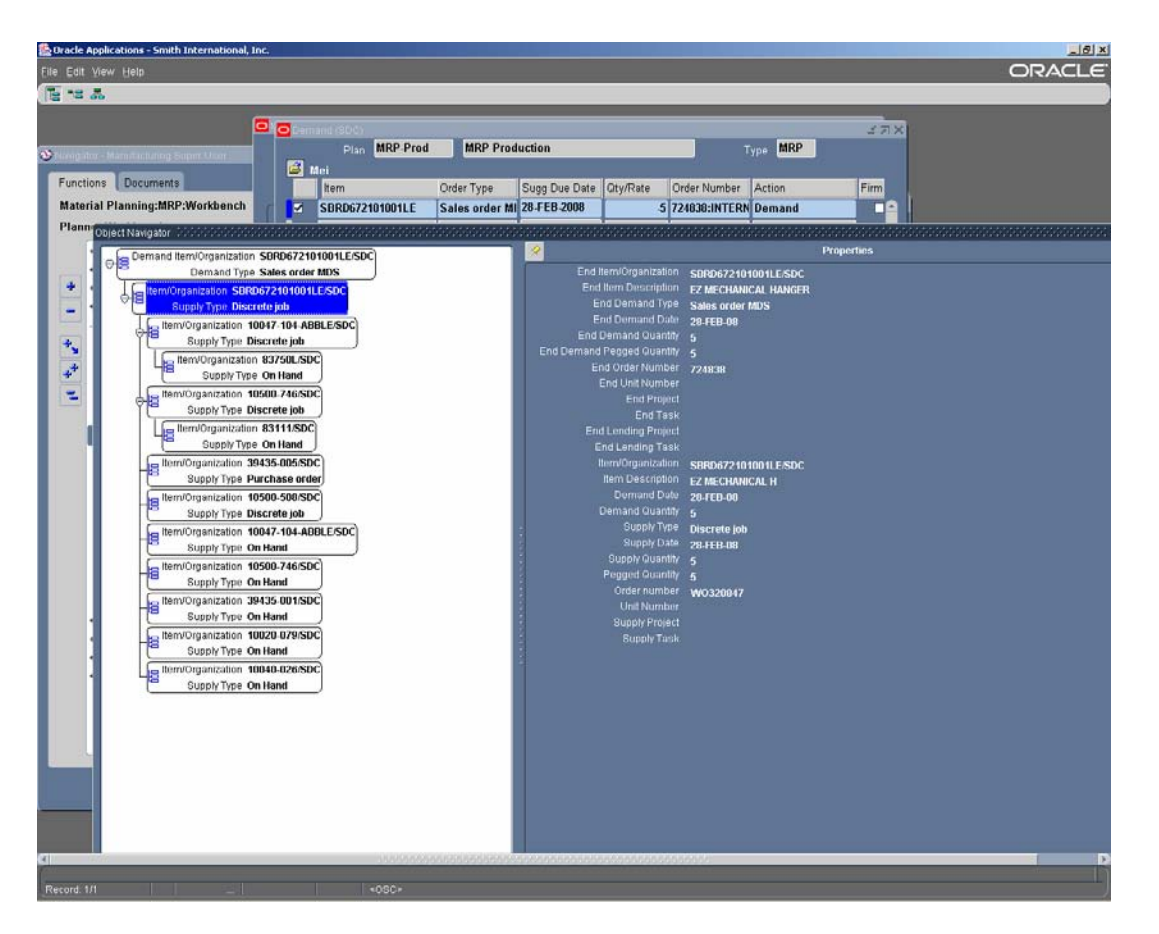

The Oracle table that stores pegging information is called mrp\_full\_pegging. This table stores pegging relation at single level. With prev\_pegging\_id, we can join this table multiple times to get the full pegging tree. We created a concurrent program to do the join 9 times to get 9 level pegging for all items in each organization and store them in a customized table. We run this job nightly after the MRP runs. Based on this extract, we created a web report for sales order pegging, similar to what Oracle shows on the form, but with much easier access and more customized information. From this report, we can see the lower level supply to one customer order line in Excel format. The supply type, order and pegged quantity are clearly displayed. We can run this report by planning category, sales order or end item.

|             | Viewer - Microso    | ft Internet Explorer    |                      |                |                 |              |                |                |           |                 |                                                                                                    | _8 ×                                                            |
|-------------|---------------------|-------------------------|----------------------|----------------|-----------------|--------------|----------------|----------------|-----------|-----------------|----------------------------------------------------------------------------------------------------|-----------------------------------------------------------------|
| File Edit   | View Favorke        | s Tools Help            |                      |                |                 |              |                |                |           |                 |                                                                                                    | 27                                                              |
| G Back      | • 🕗 - 🔳             | 😰 🏠 🔎 Sear              | ch 🤺 Favorites       | 0 2            | · 🕹 🔳           | - 🛄 🏙        | 3              |                |           |                 |                                                                                                    |                                                                 |
| Address     | http://siprodsrsf   | 11.db.smith.com/ReportS | erver/Pages/ReportV  | /lewer.aspx?%J | 2f5mithServices | %2fSalesOrde | rPeggingReport | 2163           |           |                 |                                                                                                    | 🔹 🛃 Go                                                          |
| 1 7777      | - 777 MP37777777    | m • 0                   | <b>3</b> 11 • 🕒 mm • | 🗎n • 🔇         | 01Y + 10 77     | u vanu       | ווו 🛄 וווו 🕄   | 7              |           |                 |                                                                                                    |                                                                 |
| Organiz     | ation SC            | ic 💌                    |                      | Plann          | ingCat 201-     | 01           |                | T NULL         |           |                 | View                                                                                                    | Report                                                          |
| End Orr     | er Number: 72       | 4030                    | F NU                 | LL End I       | tern:           |              |                |                |           |                 |                                                                                                    |                                                                 |
| -           |                     | E/2008                  |                      |                |                 |              |                |                |           |                 |                                                                                                    |                                                                 |
| End Dei     | mane pater. Para    |                         | Constant of          | _              |                 |              |                |                |           |                 |                                                                                                    |                                                                 |
| 14 4        | 1 of 1 ≯            | ▶  100%                 |                      | Find   Ne      | t Select        | a format     | Export         | 2 3            |           |                 |                                                                                                    | *                                                               |
| SDC         | Sales               | <b>Order Pe</b>         | gging R              | eport          |                 |              |                |                |           |                 |                                                                                                    |                                                                 |
| LEVEL<br>NO | END ORDER<br>NUMBER | END ITEM                | END DEMAND<br>DATE   | DEMAND         | PEGGED          | SUPPLY       | ORDER NUM      | SUPPLY TYPE    | SUPPLY    | ITEM            | ITEM DESC                                                                                                    | REFERI                                                          |
| 1           | 724838              | SBR0672101001L<br>E     | 2/28/2008            | 5              | 5               | 5            | W0320847       | Unreleased WO  | 2/28/2008 | SBR0672101001LE | EZ MECHANICAL<br>HANGER, 09.63/36<br>NOMINAL X 13.38/54.5-68,<br>BRD LTC BOX X PIN,<br>SOLID BODY, DUAL<br>CONE, RIGHT HAND, LBD | -999-999-99<br>957-956-10                                       |
| 2           | 724838              | SBRD672101001L<br>E     | 2/28/2008            | 30             | 30              | 79           |                | On Hand        |           | 10020-079       | SHORT SLIP ARM, EZ,<br>09.63 X 13.38                                                                                             |                                                                 |
| 2           | 724838              | SBRD672101001L<br>E     | 2/28/2008            | 30             | 30              | 210          |                | On Hand        |           | 10040-026       | BOW SPRING, EZ, 09.63<br>X 13.30                                                                                                 |                                                                 |
| 2           | 724838              | SBRD672101001L<br>E     | 2/28/2008            | 5              | 1               | 0            | W0331266       | Released WO    | 2/27/2008 | 10047-104-ABBLE | BODY, SBRD, 09.63/32.3<br>OR 36 NOM X 13.38/54<br>60, LTC BOX X PIN, L80                                                         | -SEND 0A<br>BORE/HOT<br>(8.920 DIA)<br>908-938-93<br>930-956-24 |
| 2           | 724838              | SBRD672101001L<br>E     | 2/28/2008            | 5              | 4               | 5            |                | On Hand        |           | 10047-104-ABBLE | BODY, SBRD, 09.63/32.3<br>OR 36 NOM X 13.38/54<br>68, LTC BOX X PIN, L60                                                         |                                                                 |
| 3           | 724838              | SBRD672101001L          | 2/28/2008            | 9.25           | 9.25            | 1154.48      |                | On Hand        |           | 83750L          | TUBE RD 12.500x08.000<br>ALLOY-STL HT ES4 39162                                                                                  |                                                                 |
| 2           | 724838              | SBRD672101001L<br>E     | 2/28/2008            | 30             | 30              | 80           | W0320820       | Released WO    | 1/25/2008 | 10500-508       | SUP, EZ, 09.63 X 13.38/48-<br>85                                                                                                 | -428-956-24<br>L603-100                                         |
| 2           | 724838              | SBR0672101001L<br>E     | 2/28/2008            | 5              | 1               | 11           | W0331268       | Released WO    | 2/27/2008 | 10500-746       | CAGE, EZ, 09.63 X 13.38                                                                                                    | -999-428-90<br>222-956-10                                       |
| 2           | 724838              | SBRD672101001L<br>E     | 2/28/2008            | 5              | 4               | 10           |                | On Hand        |           | 10500-746       | CAGE, EZ, 09 63 X 13.38                                                                                                    |                                                                 |
| 3           | 724838              | SBRD672101001L<br>E     | 2/28/2008            | 32.50          | 32.50           | 433          |                | On Hand        |           | 83111           | TUBE RD 10.750x09.500<br>1018-20 HR ES4.39152                                                                                    |                                                                 |
| 2           | 724838              | SBRD672101001L<br>E     | 2/28/2008            | 60             | 60              | 245          |                | On Hand        |           | 39435-001       | SCREW, BTN HD<br>CAP .375-16NC X .37LG                                                                                           |                                                                 |
|             | 724838              | SBRD672101001L          | 2/28/2008            | 120            | 120             | 200          | 263872         | Purchase Order | 1/29/2008 | 39435-005       | SCREW, BTN HD                                                                                                    | CRAWFOR                                                         |

### Sales order pick available page

One challenge of MRP planning is the communication between manufacturing and customer services. Some of our subassemblies have demand from sales orders as well as dependent demands from manufacturing orders. In the past, customer services have shipped the parts out that were supposed to be used for work orders, causing material shortage on shopfloor. Now that we have the pegging information extract ready to deploy, we created a web report for customer orders with the pegging information. In the page, you can see all the standard order management information, plus the pegging source order and pegged quantity.

One option to run this report is to show all pegged quantity. We use this option to track where the quantities are for the specific sales order. This information will enable us to have a clear picture on how we are meeting the demand date on the sales order and give us basis to estimate when the assemblies will be completed. We can also spot the bottle neck for the work that in the pipeline.

| Report   | Viewer      | - Mice   | soft Internet Ex           | cplorer .                                                                                                    |         |                                                                                                    |               |                |             |             |             |            |            |      |                |                                                                                                    |        | الم    |
|----------|-------------|----------|----------------------------|----------------------------------------------------------------------------------------------------|---------|----------------------------------------------------------------------------------------------------|---------------|----------------|-------------|-------------|-------------|------------|------------|------|----------------|----------------------------------------------------------------------------------------------------|--------|--------|
| ile Edit | View        | Favo     | rites Tools He             | b                                                                                                    |         |                                                                                                    |               |                |             |             |             |            |            |      |                |                                                                                                    |        |        |
| Back     | .0          | ) - [    | 1 2 6                      | 💭 Search 👷 Favorites 🤞                                                                                                    | 3       | Q+ 3                                                                                                    | M             |                |             |             |             |            |            |      |                |                                                                                                    |        |        |
| Idress   | http:/      | //siprod | rs01.db.smith.com          | ReportServer/Pages/ReportVev                                                                                                    | ver.ast | x2%2f5mkhSe                                                                                                    | ervices%2fPic | i ReleaseEligh | de          |             |             |            |            |      |                |                                                                                                    |        |        |
| 7777     | - 77 MF     | 37777    | 7777                       | • Q >> • - >>>> • @                                                                                                    | 77      | - 🗞 DIY -                                                                                                    | כן זוזי כן    | diun D         | רררה 🛄 הררה |             |             |            |            |      |                |                                                                                                    |        | -      |
|          |             |          |                            |                                                                                                    |         |                                                                                                    |               |                | -           |             |             |            |            |      |                |                                                                                                    |        |        |
| Organiz  | ation       | 5002     |                            | Di                                                                                                    | strict  |                                                                                                    |               |                | M NULL      |             |             |            |            |      |                | -                                                                                                    | View 9 | Report |
| From PL  | . F         | 201      |                            |                                                                                                    | PL      | 201                                                                                                    |               |                | E NULL      |             |             |            |            |      |                |                                                                                                    |        |        |
| PG       | Г           |          |                            |                                                                                                    | urce    | ALL                                                                                                    |               |                |             |             |             |            |            |      |                |                                                                                                    |        |        |
|          |             |          |                            |                                                                                                    | _       |                                                                                                    |               |                |             |             | 2.04        |            |            |      |                |                                                                                                    |        |        |
| 4 4      | 1           | of 16    | P PI [10                   | 0% <u> </u>                                                                                                    | Fitte   | d Next                                                                                                    | Select a for  | mat            | Export      | ( <u>(</u>  | 3           |            |            |      |                |                                                                                                    |        |        |
|          |             |          |                            |                                                                                                    |         |                                                                                                    | Pic           | ck Rele        | ase Elig    | ible        |             |            |            |      |                |                                                                                                    |        |        |
| le & Tim | of Snep     | pshot    | 1/18/2008 1:26:45          | AM                                                                                                    |         |                                                                                                    |               |                |             |             |             |            |            |      |                |                                                                                                    |        |        |
| e & Tim  | of Repo     | ort:     | 1/18/2008 1 51 37          | PM                                                                                                    |         |                                                                                                    |               |                |             |             |             |            |            |      |                |                                                                                                    |        |        |
| les Or   | der: 24     | 16178    |                            | Customer: SII - CASPER                                                                                                    |         |                                                                                                    |               |                |             |             |             |            |            |      |                |                                                                                                    |        |        |
| Drder    | Line        | PL       | Rem                        | Item Description                                                                                                    | Qly     | Entered DL                                                                                                    | Request       | Sched Dt       | Supply Dt   | Unit Cost   | Ext Cost    | Unit Price | Ext Price  | Dist | Source         | Src Ord                                                                                                    | OH     | Peg    |
| 46178    |             | 201      | 272990002                  | INFR DOCI MENTATION                                                                                                    |         | 100007                                                                                                    | Ot Edecourt   | 1/28/2008      | 1/22/2008   |             |             | #1.00      | \$1.00     | 1150 | Barconi Cadar  |                                                                                                    |        | Qty    |
| 16170    | 21          | 201      | 573900002<br>DA4403336066R | PRE 04 250 D X 05 12 CD X                                                                                                    | 4       | 3/9/2007                                                                                                    | 5/18/2007     | 1/28/2008      | 1/20/2000   | \$21 588 20 | \$21 488 20 | \$1.00     | \$1.00     | 1150 | Excelement IAP | VU0310555                                                                                                    | 0      | 1      |
| 46178    | 3.1         | 201      | X0N3362292425              | CR0550VER, 05 12/22 00 HD-                                                                                                    | 1       | 3/9/2007                                                                                                    | 5/18/2007     | 1/28/2008      | 1/28/2008   | \$3,132.91  | \$3,132.91  | \$1.00     | \$1.00     | 1156 | Released WO    | W0319550                                                                                                    | 0      | 1      |
|          |             |          | R                          | L PIN X 04.00/13.4 03.250                                                                                                    |         |                                                                                                    |               |                |             |             |             |            |            |      |                |                                                                                                    |        |        |
| 46178    | 4.1         | 201      | FPLC229899014              | FLOAT POPPET LANDING<br>COLLAR, 04 00/13 4, SINGLE                                                                                                    | 1       | 3/9/2007                                                                                                    | 5/18/2007     | 1/28/2008      |             | \$4,786.65  | \$4,786.65  | \$1,972.44 | \$1,972.44 | 1156 | On Hand        |                                                                                                    | ्त     | 1      |
| 46178    | 5.1         | 201      | F522989801450              | FLOAT SHOE, 04.00/13.4,                                                                                                    | 1       | 3/9/2007                                                                                                    | 5/18/2007     | 1/28/2008      |             | \$5,016.23  | \$5,016.23  | \$1,999.47 | \$1,999.47 | 1156 | On Hand        |                                                                                                    | 1      | 1      |
| 46178    | 6.1         | 201      | LWPC19003V                 | LINER WIPER PLUG,                                                                                                    | 1       | 3/9/2007                                                                                                    | 5/18/2007     | 1/20/2008      | 1/20/2000   | \$745.10    | \$745.10    | \$1.00     | \$1.00     | 1156 | Uhreleased WO  | W0319548                                                                                                    | U      | 1      |
| 16178    | 7.5         | 201      | PDPC355093V                | PUMP DOWN PLUG,                                                                                                    | 1       | 3/9/2007                                                                                                    | 5/18/2007     | 1/28/2008      |             | \$294.87    | \$294.87    | \$270.81   | \$270.81   | 1156 | On Hand        |                                                                                                    | 1      | 1      |
| 46178    | 8.1         | 201      | LOC2232299014<br>R         | LOCATOR COLPLING, 05.00<br>OD. 04.00/11.0 TC-4S BOX X                                                                                                    | 1       | 4/10/2007                                                                                                    | 5/18/2007     | 1/28/2008      | 1/28/2008   | \$2,570.45  | \$2,570.45  | \$1.00     | \$1.00     | 1156 | Released WO    | W0319543                                                                                                    | 0      | 1      |
| 46178    | 9,1         | 201      | L052290281342              | SPACER, TSA, 04.00/13.4<br>03.250 SPECIAL DRIET, TC.45                                                                                                    | 1       | 4/10/2007                                                                                                    | 5/18/2007     | 1/28/2008      | 1/28/2008   | \$1,854.80  | \$1,854.80  | \$1.00     | \$1.00     | 1156 | Released WO    | W0319541                                                                                                    | 0      | 1      |
| 46178    | 10.1        | 201      | T425229028053              | DEBRIS BARRIER ASSY,                                                                                                    | 1       | 4/10/2007                                                                                                    | 5/18/2007     | 1/28/2008      | 1/28/2008   | \$3,165.94  | \$3,165.94  | \$2,824.34 | \$2,824.34 | 1156 | Unreleased WO  | W0319517                                                                                                    | 0      | 1      |
| 46178    | 11.1        | 201      | R<br>L052293811053         | 04 25 00, 2 SETS DEBRIS<br>SPACER, TSA, 04 00/13 4                                                                                                    | 1       | 4/10/2007                                                                                                    | 5/18/2007     | 1/28/2008      | 1/28/2008   | \$1,454.80  | \$1,454.80  | \$1.00     | \$1.00     | 1156 | Released WO    | W0319542                                                                                                    | 0      | 1      |
|          | 124         | 201      | R                          | 03 250 SD, STL PIN X PIN,                                                                                                    |         | 1000000                                                                                                    |               | 1000000        |             |             |             |            |            |      | 10             |                                                                                                    |        |        |
| 46178    | 12.1        | 201      | R                          | OD, 6 SETS HI-TEMP/HI-                                                                                                    |         | 4/10/2007                                                                                                    | 5/18/2007     | 1/28/2008      | 1/28/2008   | \$6,893.00  | \$6,893.00  | \$1.00     | \$1.00     | 1156 | Unreleased WO  | 100319545                                                                                                    | 0      | 1      |
| 46178    | 13.1        | 201      | 10090-915-0-R              | CROSSOVER CPLG,                                                                                                    | 1       | 4/10/2007                                                                                                    | 5/18/2007     | 1/28/2008      | 1/20/2000   | \$1,526.83  | \$1,526.03  | \$1.00     | \$1.00     | 1156 | Released WO    | W0319549                                                                                                    | 0      | 1      |
| 46170    | 14.1        | 201      | 10255-057                  | PLUG, SEAL TEST FIXTURE,                                                                                                    | 1       | 4/10/2007                                                                                                    | 5/18/2007     | 1/28/2008      |             | \$196.40    | \$196.40    | \$1.00     | \$1.00     | 1156 | On Hand        |                                                                                                    | 1      | 1      |
| 46178    | 15.1        | 201      | 50203-344                  | O-RING 2-344 NITRILE90                                                                                                    | 4       | 4/10/2007                                                                                                    | 5/18/2007     | 1/28/2008      |             | \$0.68      | \$2.72      | \$0.68     | \$2.72     | 1156 | On Hand        |                                                                                                    | 26     | 4      |
| 46178    | 16.1        | 201      | 373980003                  | INSP-REQUIREMENTS REVIEW                                                                                                    | 1       | 4/27/2007                                                                                                    | 5/18/2007     | 1/28/2008      | 1/28/2008   |             |             | \$1.00     | \$1.00     | 1156 | Planned Order  |                                                                                                    | 0      | 1      |
| 46178    | 17.1        | 201      | 373980004                  | INSP-SPECIFIC CUSTOMER                                                                                                    | 1       | 4/27/2007                                                                                                    | 5/18/2007     | 1/28/2008      | 1/28/2008   |             |             | \$1.00     | \$1.00     | 1156 | Planned Order  |                                                                                                    | 0      | 1      |
| 46170    | 18,1        | 201      | 373900005                  | INSP-WITNESS BY THIRD                                                                                                    | 1       | 4/27/2007                                                                                                    | 5/18/2007     | 1/28/2008      | 1/20/2008   |             |             | \$1.00     | \$1.00     | 1156 | Planned Order  |                                                                                                    | 0      | 1      |
| 46178    | 27.1        | 201      | 373980022                  | INSP-FINAL INSPECTION                                                                                                    | 1       | 4/27/2007                                                                                                    | 5/18/2007     | 1/28/2008      | 1/28/2008   |             |             | \$1,00     | \$1.00     | 1156 | Planned Order  |                                                                                                    | 0      | 1      |
| 46178    | 28.1        | 201      | 373980023                  | INSP-DOCUMENT REVIEW                                                                                                    | 1       | 4/27/2007                                                                                                    | 5/18/2007     | 1/28/2008      | 1/28/2008   |             |             | \$1.00     | \$1.00     | 1155 | Planned Order  |                                                                                                    | 0      | 1      |
|          |             |          |                            |                                                                                                    |         |                                                                                                    |               |                |             |             |             |            |            |      |                |                                                                                                    |        |        |
| les Or   | der: 24     | 47864    |                            | Customer: TUCKER ENER                                                                                                    | RGY     | SERVICES L                                                                                                    | .1            | _              | _           | _           |             |            |            |      |                | _                                                                                                    | _      | -      |
|          | Statistics. |          |                            | and the second second se |         | Statement of the local division of the local division of the local |               |                |             |             |             |            |            |      |                | and the second second se |        | 1000   |

Another option to run this report is to show only onhand quantity. Customer Service department is more interested in the sales order that are pegged to onhand quantity so that they can ship them out without disrupting the supply to the manufacturing plant.

| Report      | Viewe   | - Micr   | osoft Internet E     | kplorer                      |         |              |                |                |           |            |            |            |            |       |         |          |          | -0             |
|-------------|---------|----------|----------------------|------------------------------|---------|--------------|----------------|----------------|-----------|------------|------------|------------|------------|-------|---------|----------|----------|----------------|
| File Edit   | View    | Favo     | ortes Tools He       | łb                           |         |              |                |                |           |            |            |            |            |       |         |          |          | 4              |
| Back        | .0      | ) -      | 1 🗟 🟠 .              | Search 📌 Favorites ،         | 3       | A. 3         | M              | 112 3          | 1.1       |            |            |            |            |       |         |          |          |                |
| Vddress     | httn:   | lisinrod | srs01.db.smith.com   | ReportServer/Pages/ReportVer | wer ast | x?%.2f5mith5 | ervices%,2fPic | i:ReleaseFligh | ale.      |            |            |            |            |       |         |          |          | 1 <b>23</b> Go |
| . 1111      | - 77 M  | 37777    | mm                   | • Qn • 🕞 nn • 🕼              | 77      | + YIO -      | n ma           | Qum Di         |           |            |            |            |            |       |         |          |          |                |
| Organiz     | ation [ | 5002     |                      | P                            | strict  |              |                |                |           |            |            |            |            |       |         |          | View \$  | eport          |
|             |         |          |                      |                              |         |              |                |                | -         |            |            |            |            |       |         | 100      |          |                |
| From PL     |         | 201      |                      | I NULL TO                    | PL      | 201          |                |                | I NULL    |            |            |            |            |       |         |          |          |                |
| PG          | 1       |          |                      | I NULL S                     | ource   | On Hand      | ۲              |                |           |            |            |            |            |       |         |          |          |                |
| 14 4        | 1       | of 6     | P PI 100             | %                            | Find    | I Next S     | elect a form   | nat            | - Export  | 3          | 4          |            |            |       |         |          |          | 1              |
|             | 1-      |          |                      |                              |         |              | Die            | ak Bala        | ano Elia  | ible       |            |            |            |       |         |          |          | _              |
|             |         |          |                      |                              |         |              | PI             | CK Rele        | ase Elig  | liple      |            |            |            |       |         |          |          |                |
| Jate & Time | of Sna  | pshot    | 1/18/2008 1:26:45    | 9 AM                         |         |              |                |                |           |            |            |            |            |       |         |          |          |                |
| oate X Time | of Kep  | ort.     | 1/18/2008 1 58:00    | s PM                         |         |              |                |                |           |            |            |            |            |       |         |          |          |                |
| Sales Or    | der: 2  | 16178    |                      | Customer: SII - CASPER       |         |              |                |                |           | 112442     |            |            |            |       |         |          | _        |                |
| Order       | Line    |          | Rem                  | Item Description             | aly     | Entered DI   | Request        | Sched Dt       | Supply DL | Unit Cost  | Ext Cost   | Unit Price | Ext Price  | Dist  | Source  | Src Ord  | OH       | Peg            |
| 246178      | 4.1     | 201      | FPLC229899014        | FLOAT POPPET LANDING         | 1       | 3/9/2007     | 5/18/2007      | 1/28/2008      |           | \$4,786.65 | \$4,788.65 | \$1,972.44 | \$1,972.44 | 1156  | On Hand |          | 1        | 1              |
| 246178      | 51      | 201      | 5%<br>F\$229B9801450 | FLOAT SHOE 04 00/13 4        | 1       | 3/9/2007     | 5/18/2007      | 1/28/2008      |           | \$5.016.23 | 35.016.23  | \$1 999 47 | \$1 999 47 | 1158  | On Hand | -        | 1        | 1              |
| 246178      | 71      | 201      | PDPC355003V          | PLMP DOWN PLUG               | 1       | 30/2007      | 5/18/2007      | 1/28/2008      |           | \$294.87   | \$294.87   | \$270.81   | \$270.81   | 1158  | On Hand | -        | 1        | 1              |
| 246178      | 14.1    | 201      | 10255-057            | PLUG, SEAL TEST FIXTURE.     | 1       | 4/10/2007    | 5/18/2007      | 1/28/2008      |           | \$196.40   | \$196.40   | \$1.00     | \$1.00     | 1156  | On Hand |          | 1        | 1              |
| 246178      | 15.1    | 201      | 50203-344            | O-RING 2-344 NITRILE90       | 4       | 4/10/2007    | 5/18/2007      | 1/28/2009      |           | \$0.68     | \$2.72     | \$0.60     | \$2.72     | 1156  | On Hand | <u> </u> | 26       | 4              |
|             |         |          |                      |                              |         |              |                |                |           |            |            |            |            |       |         |          |          |                |
| Sales Or    | der: 2  | 17864    |                      | Customer: TUCKER ENE         | RGYS    | ERVICES      |                |                |           |            |            |            |            |       |         |          |          | 3              |
| Order       | Line    | PL       | Rem                  | Item Description             | Qty     | Entered DL   | Request<br>Dt  | Sched Dt       | Supply Dt | Unit Cost  | Ext Cost   | Unit Price | Ext Price  | Dist  | Source  | Src Ord  | OH       | Peg            |
| 247864      | 10.1    | 201      | 61986-016            | BALL 2.25 BRONZE             | 2       | 7/17/2007    | 1/10/2008      | 1/10/2008      |           | \$75.00    | \$150.00   | \$51.00    | \$102.00   | 2872  | On Hand |          | 45       | 2              |
| 247864      | 12.1    | 201      | 61986-006            | BALL 1 75 BRONZE             | 2       | 7/17/2007    | 1/10/2008      | 1/10/2008      |           | \$24.00    | \$48.00    | \$24.00    | \$48.00    | 2872  | On Hand |          | 326      | 2              |
|             |         |          |                      |                              |         |              |                |                |           |            |            |            |            |       |         |          |          |                |
| Sales Or    | der: 2  | 17870    |                      | Customer: SII - HEADOU       | ARTE    | RS           |                |                |           |            |            |            |            |       |         |          |          |                |
| Order       | Line    | PL       | Eem                  | Item Description             | City    | Entered Dt   | Request<br>DI  | Sched Dt       | Supply Dt | Unit Cost  | Ext Cost   | Unit Price | Ext Price  | Dist  | Source  | Src Ord  | OH       | Peg            |
| 247870      | 22.1    | 201      | 50201-250            | O-RING 2-250 VITON90         | 30      | 7/13/2007    | 12/21/2007     | 12/21/2007     |           | \$3.05     | \$91.50    | \$3.05     | \$91.50    | 4884  | On Hand |          | 150      | 30             |
| 247870      | 49.1    | 201      | 50201-225            | O-RING 2-225 VITON90         | 50      | 7/16/2007    | 12/21/2007     | 12/21/2007     |           | \$0.76     | \$38.00    | \$0.76     | \$30.00    | 4004  | On Hand |          | 104      | 50             |
| 247870      | 50.1    | 201      | 50201-229            | O-RING 2-229 VITON90         | 50      | 7/16/2007    | 12/21/2007     | 12/21/2007     |           | \$1.35     | \$67.50    | \$1.35     | \$67.50    | 4884  | On Hand |          | 100      | 50             |
| 247870      | 51.1    | 201      | B50201-234           | 0-RING 2-234 VITON90         | 50      | 7/16/2007    | 12/21/2007     | 12/21/2007     |           | \$1.35     | \$87.50    | \$1.17     | \$58.50    | 4884  | On Hand |          | 54       | 50             |
| 247870      | 52.1    | 201      | 50201-239            | O-RING 2-239 VITON90         | 50      | 7/16/2007    | 12/21/2007     | 12/21/2007     |           | \$1.50     | \$75.00    | \$1.50     | \$75.00    | 4884  | On Hand |          | 457      | 50             |
| 247870      | 53.1    | 201      | 50201-241            | O-RING 2-241 VITON90         | 50      | 7/16/2007    | 12/21/2007     | 12/21/2007     |           | \$2.00     | \$100.00   | \$2.00     | \$100.00   | 4884  | On Hand |          | 85       | 50             |
| 247870      | 56.1    | 201      | 61986-001            | BALL 1.25" BRONZE            | 8       | 7/16/2007    | 12/21/2007     | 12/21/2007     |           | \$22.88    | \$182.88   | \$8.00     | \$64.00    | 4884  | On Hand |          | 28       | 8              |
| 247870      | 57.1    | 201      | 61986-014            | BALL 1.43 BRONZE             | 8       | 7/16/2007    | 12/21/2007     | 12/21/2007     |           | \$14.30    | \$114.40   | \$14.30    | \$114,40   | 4884  | On Hand |          | 17       | 8              |
| 247870      | 58.1    | 201      | 61986-010            | BALL 1 50 BRONZE             | 8       | 7/16/2007    | 12/21/2007     | 12/21/2007     |           | \$32.14    | \$257.12   | \$19.00    | \$152.00   | 4884  | On Hand |          | 290      | 8              |
| 247070      | 59.1    | 201      | 61906-006            | BALL 1.75 BRONZE             | 0       | 7/16/2007    | 12/21/2007     | 12/21/2007     |           | \$24.00    | \$192.00   | \$24.00    | \$192.00   | 4884  | On Hand |          | 326      | 8              |
| 247070      | 00.1    | 201      | 01906-016            | BALL 2 25 DRONZE             | 0       | 7/16/2007    | 12/21/2007     | 12/21/2007     |           | \$75.00    | \$600.00   | \$51.00    | \$400.00   | 4004  | On Hand |          | 45       | U              |
| 243970      | 1 821   | 1 201    | 1 306019-023         | INCOMPANISCO: SET 375-       | 1 100   | 1 7/16/0007  | 112/21/2007    | 110/01/0007    |           | \$0.11     | \$11.00    | 30.11      | \$11.00    | 42984 | On Hand |          | 1 201298 | 100.1          |

## Conclusion

Our business is growing rapidly. Everyday we face different challenges from different areas: customer order priority, supplier material shortage, and resource capacity issue, just to name a few. It is critical to understand the data from multiple MRP plans timely to react to the rapidly changing environment. With the MRP data extraction and web presentation of data, we have achieved the following goals we set to help our business:

- 1. Manufacturing to monitor the capacity load on the resources
- 2. Purchasing to spot material supply problem
- 3. Pegging is critical to help Planning, Customer Services and Manufacturing to work together to meet the customer demand date
- 4. Combine OM with Pegging to help Customer Services decide what to ship

Currently our business unit is implementing Advanced Supply Chain Planning module. With the success from MRP data extract project, we are working toward extracting the similar sets of data from ASCP module and present them efficiently from the web to serve our different business functions.